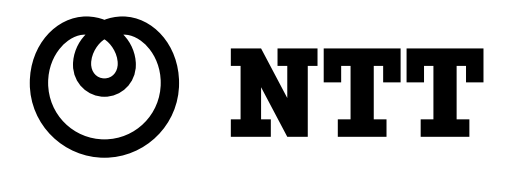

# Web Caster FT-STC-Sa/g 取扱説明書

このたびは、Web Caster FT-STC-Sa/gをご利 用いただきまして、まことにありがとうございます。

- ●ご使用の前に、この「取扱説明書」をよくお読みのうえ、内容を理解してからお使いください。
- ●お読みになったあとも、本商品のそばなどいつ も手もとに置いてお使いください。

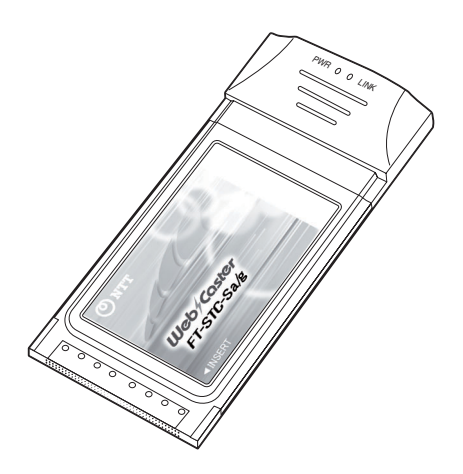

Web Caster FT-STC-Sa/g

# 本商品のご使用にあたって

#### 本商品の導入手順

次の手順で本商品を導入してください。

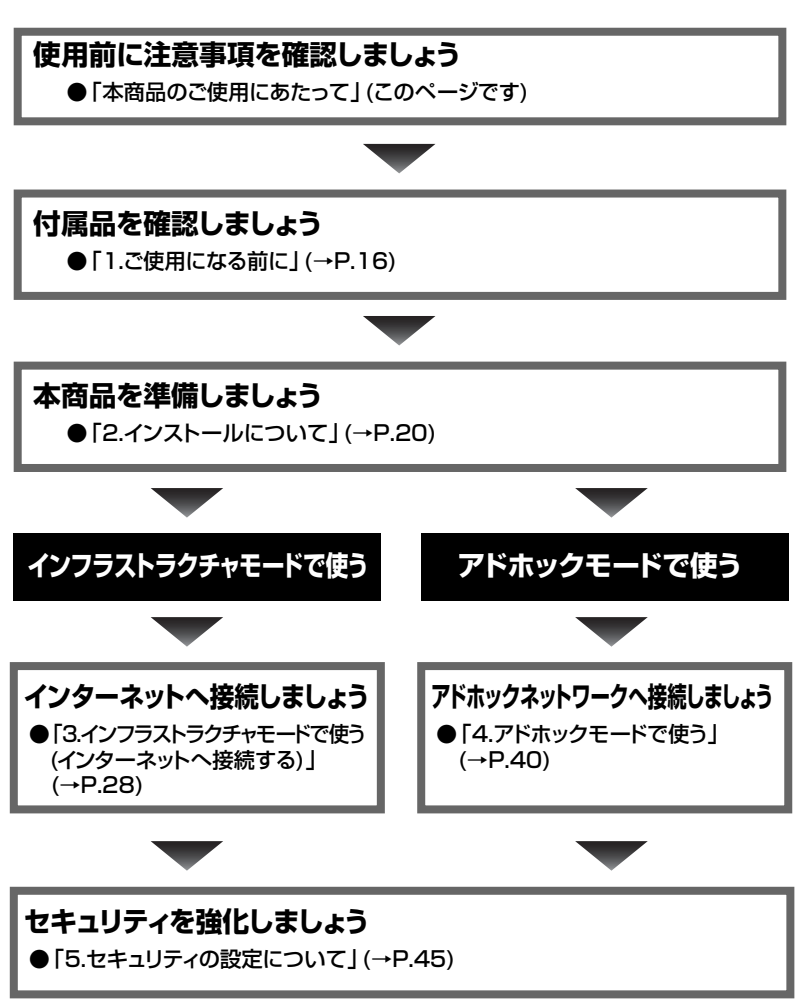

#### ご使用にあたってのお願い

本商品は、情報処理装置等電波障害自主規制協議会(VCCI)の基準に基づくクラスB 情報技術装置です。本商品は家庭環境で使用することを目的としていますが、本商品 がラジオやテレビジョン受信機に近接して使用されると、受信障害を引き起こすこと があります。取扱説明書に従って正しい取り扱いをしてください。

●ご使用の際は取扱説明書に従って正しい取り扱いをしてください。

- ●本商品(取扱説明書、ソフトウェアを含む)は日本国内向仕様であり、外国の規格等には準拠しておりません。また海外で保守サービスおよび技術サービスは行っておりません。国内で使用する場合でも、日本語環境によるご利用のみのサービスとなっております。This product is designed for only use in Japan and we are not offering maintenance service and technical service of this product in any foreign country. It works properly in only Japanese Operating System.
- ●本商品の故障、誤動作、不具合、あるいは停電等の外部要因によって、通信などの機会を逸したために生じた損害や万一、本商品に登録された情報内容が消失してしまうこと等の純粋経済損失につきましては、当社は一切その責任を負いかねますので、あらかじめご了承ください。本商品に登録された情報内容は、別にメモをとるなどして保管くださるようお願いします。
- ●本商品を分解したり改造したりすることは絶対に行わないでください。
- ●取扱説明書に、他社商品の記載がある場合、これは参考を目的としたものであ り、記載商品の使用を強制するものではありません。
- ●取扱説明書の内容につきましては万全を期しておりますが、お気づきの点がご ざいましたら、当社のサービス取扱所へお申し付けください。
- ●取扱説明書、ハードウェア、ソフトウェア、および外観の内容について将来予 告なしに変更することがあります。
- ●本商品に搭載されているソフトウェア等の解析(逆コンパイル、逆アセンブル、 リバースエンジニアリング等)、コピー、転売、改造を行うことを禁止します。

- \*Microsoft®、Windows®は、米国Microsoft® Corporation の米国およびその他の国における登録商標または商標です。
- \*Windows®の正式名称は、Microsoft® Windows® operating Systemです。
- \*Windows Vista®は、Windows Vista® Home Basic、Windows Vista® Home Premium、Windows Vista® Business およびWindows Vista® Ultimate の各日本語版かつ32ビット(x86)版の略です。
- \*Windows® XP は、Microsoft® Windows® XP Home Edition operating systemおよびMicrosoft® Windows® XP Professional operating systemの 略です。
- \*Windows® 2000 は、Microsoft® Windows® 2000 Professional operating systemの略です。

Ethernet®は米国XEROX社の登録商標です。

その他、取扱説明書に記載されている会社名 · 商品名は各社の商標または登録商標 です。

®マークおよび™表記については本文中に明記しません。

#### 安全にお使いいただくために必ずお読みください

本書には、あなたや他の人々への危害や財産への損害を未然に防ぎ、本商品を安全に お使いいただくために、守っていただきたい事項を示しています。

その表示と図記号の意味は次のようになっています。内容をよく理解してから本文を お読みください。本書を紛失または損傷した時は、当社のサービス取扱所またはお買 い求めになった販売店でお求めください。

#### 本書中のマーク説明

| ▲ 警告     | この表示を無視して、誤った取り扱いをすると、人が死<br>亡または重傷を負う可能性が想定される内容を示してい |
|----------|--------------------------------------------------------|
|          | ます。                                                    |
| Λ        | この表示を無視して、誤った取り扱いをすると、人が傷                              |
| /¶\ 注 意  | 害を負う可能性が想定される内容および物的損害のみの                              |
|          | 発生が想定される内容を示しています。                                     |
|          | この表示を無視して、誤った取り扱いをすると、本商品                              |
| STOP お願い | の本来の性能を発揮できなかったり、機能停止を招く内                              |
|          | 容を示しています。                                              |
|          | この表示は、本商品を取り扱ううえでの注意事項を示し                              |
| の お知らせ   | ています。                                                  |
|          |                                                        |

お使いになる前に(設置環境)

# ▲ 警告

●本商品を以下の場所に設置しないでください。火災の原因となることがあります。

- ・直射日光が当たる場所
- ・温度が異常に高い場所
- ・発熱器の近く(ストーブ、ヒータ等)
- ・油飛びや湯気が当たるような場所(調理台等)
- ・有毒ガスが発生する場所

- ●本商品を以下の場所に設置しないでください。また、本商品を水に濡らさないでください。感電の原因となることがあります。
  - ・ほこりの多い場所
  - ・鉄粉が発生する場所
  - ・水の入った容器の近く(花瓶、植木鉢、コップ、化粧品、薬用品等)
  - ・湿度の高い場所(ふろ場、加湿器)
  - ・水のかかる場所

#### お使いの時

#### ▲ 警告

- ●万一、煙が出ている、へんな臭いがするなどの異常状態のまま使用すると、火災・ 感電の原因となることがあります。すぐに本商品を装着しているパソコンの電源コ ードを電源コンセントから引き抜いて、煙が出なくなるのを確認して、当社のサー ビス取扱所に修理をご依頼ください。お客様による修理は危険ですから絶対におや めください。
- ●以下の事態が発生した場合は、すぐに本商品を装着しているパソコンの電源コード を電源コンセントから引き抜いて、当社のサービス取扱所にご連絡ください。その まま使用すると、火災・感電の原因となることがあります。
  - ・本商品を落とした
  - ・本商品が破損した
  - ・本商品内部へ水が入った
  - 本商品を濡らした
  - ・本商品から異常音が発生した
  - ・本商品が異常に熱くなっている
- ●濡れた手で本商品を操作したり、接続しないでください。感電の原因となることが あります。

その他

#### ▲ 警告

- ●本商品のキャビネットは外さないでください。感電の原因となることがあります。 キャビネットを開けられた場合は、本商品の保証対象外といたします。
- ●本商品に水が入ったりしないよう、また濡らさないようにご注意ください。漏電して、火災・感電の原因となります。

●航空機内や病院など、使用を禁止された区域では本商品を使用しないでください。 電子機器や医用機器に影響を与え、事故の原因となります。

#### お使いになる前に(設置環境)

## <u> 注</u>意

- ●本商品は以下の条件で設置してください。以下の条件を満たさない場合は、故障の 原因となります。
  - ·温度5℃~40℃
  - ・湿度5%~85%(結露しないこと)

結露とは、空気中の水蒸気が金属板の表面等に付着し、水滴となる現象です。本商 品を寒い場所から急に暖かい場所に移動させたような時には、本体内部に結露が発 生し、故障の原因となります。万一結露した場合は、起動しない状態で放置してお き、完全に乾燥してからパソコンに挿入してください。

- ●製氷倉庫など特に温度が下がるところに設置しないでください。本商品が正常に動作しないことがあります。
- ●以下の場所では、本商品を設置しないでください。本商品が正常に動作しない原因 となります。
  - ・温度が下がる場所(製氷倉庫)
  - ・磁気を帯びている場所(電気製品、AV、OA機器等の近く)
  - ・電磁波が発生している場所
    - ※磁気や電気雑音の影響を受けると、通信ができなくなることがあります(特に電子レンジ 使用時には影響を受けることがあります)。
    - ※テレビ、ラジオなどに近いと、受信障害の原因となったり、テレビ画面が乱れることがあ ります。
    - ※放送局や無線局などが近く、通信エラーが多い場合は、本商品の設置場所を移動してみて ください。
- ●硫化水素が発生する場所(温泉地)などでは、本商品の寿命が短くなることがあります。

#### お使いの時

#### <u> 注</u>意

●本書に従って接続してください。間違えると接続機器や本商品が故障することがあります。

## <u>/</u>注意

●長期間ご使用にならない時は、安全のために必ず、本商品をパソコンから抜いてく ださい。

●お手入れをする時は、安全のために必ず、本商品をパソコンから抜いてください。

#### 日頃のお手入れ

#### stop お願い

- ●ベンジン、シンナー、アルコールなどで拭かないでください。本商品の変色や変形の原因となることがあります。汚れがひどい時は、薄い中性洗剤をつけた布をよくしぼって汚れを拭き取り、柔らかい布でからぶきしてください。
- ●落としたり、強い衝撃を与えないでください。故障の原因となることがあります。
   ●本商品に殺虫剤等の揮発性のものをかけたりしないでください。また、ゴムやビニール、粘着テープ等を長時間接触させないでください。変形、変色の原因になることがあります。

#### 電波に関するご注意

本商品をIEEE802.11aモードで使用する場合は、電波法により屋外での使用が 禁止されています。屋外で使用する場合は、IEEE802.11aを無効にして、 IEEE802.11gまたはIEEE802.11bモードでお使いください。 本商品をIEEE802.11gまたはIEEE802.11bモードで使用する場合は、使用周 波数帯に2.4GHz帯を使用します。この2.4GHz帯では、電子レンジ等の産業・ 科学・医療用機器のほか工場の製造ライン等で使用されている移動体識別用の構 内無線局(免許を要する無線局)および特定小電力無線局(免許を要しない無線局) が運用されています。

- 1. この機器を使用する前に、近くで移動体識別用の構内無線局および特定小電 カ無線局が運用されていないことを確認してください。
- 2. 万一、この機器から移動体識別用の構内無線局に対して電波干渉の事例が発生した場合には、速やかに使用周波数を変更するかまたは電波の発射を停止した上、取扱説明書巻末に記載のお問い合わせ先へご連絡頂き、混信回避のための処置などについてご相談してください。
- 3. その他、この機器から移動体識別用の特定小電力無線局に対して電波干渉の 事例が発生した場合など何かお困りのことがおきたときは、取扱説明書巻末 に記載のお問い合わせ先へお問い合わせください。

●本商品は、日本国内でのみ使用できます。

●次の場所では、電波が反射して通信できない場合があります。

- ・強い磁界、静電気、電波障害が発生するところ(電子レンジ付近など)
- ・金属製の壁(金属補強財が中に埋め込まれているコンクリートの壁も含む)の部屋
- ・異なる階の部屋同士
- ●本商品と同じ無線周波数帯の無線機器が、本商品の通信可能エリアに存在する場合、 転送速度の低下や通信エラーが生じ、正常に通信できない可能性があります。
- ●本商品をコードレス電話機やテレビ、ラジオなどをお使いになっている近くで使用 すると影響を与える場合があります。
- ●本商品は、技術基準適合証明を受けていますので、以下の事項を行うと法律で罰せられることがあります。

・本商品を分解/改造すること

| 2.4   | 使用周波数带域  | 2.4GHz帯           |
|-------|----------|-------------------|
| DS/OF | 変調方式     | DS-SSおよびOFDM方式    |
| 4     | 想定干渉距離   | 40m以下             |
|       | 周波数変更の可否 | 全帯域を使用し、かつ、移動体識別装 |
|       |          | 置の帯域を回避可能であること    |

▲商品に表示した ▲商品に表示した ▲西島に表示した ▲ ■ ■ ■ ■ ↓ 、次の内容を示します。

#### 無線LAN製品ご使用時におけるセキュリティに関するご注意

#### お客様の権利(プライバシー保護)に関する重要な事項です!

無線LANでは、LANケーブルを使用する代わりに、電波を利用してパソコン等と アクセスポイント間で情報のやり取りを行うため、電波の届く範囲であれば自由に LAN接続が可能であるという利点があります。

その反面、電波はある範囲内であれば障害物(壁等)を越えてすべての場所に届くた め、セキュリティに関する設定を行っていない場合、以下のような問題が発生する可 能性があります。

#### 通信内容を盗み見られる

悪意ある第三者が、電波を故意に傍受し、

IDやパスワード又はクレジットカード番号等の個人情報

メールの内容

等の通信内容を盗み見られる可能性があります。

#### 不正に侵入される

悪意ある第三者が、無断で個人や会社内のネットワークへアクセスし、

個人情報や機密情報を取り出す(情報漏洩)

特定の人物になりすまして通信し、不正な情報を流す(なりすまし)

傍受した通信内容を書き換えて発信する(改ざん)

コンピュータウィルス等を流しデータやシステムを破壊する(破壊) 等の行為をされてしまう可能性があります。

本来、無線LANカードやアクセスポイントは、これらの問題に対応するためのセキ ュリティの仕組みを持っていますので、無線LAN製品のセキュリティに関する設定 を行って本商品を使用することで、その問題が発生する可能性は少なくなります。 無線LAN機器は、購入直後の状態においては、セキュリティに関する設定が施されていない場合があります。

従って、お客様がセキュリティ問題発生の可能性を少なくするためには、無線LAN カードやアクセスポイントをご使用になる前に、必ず無線LAN機器のセキュリティ に関する設定をマニュアルにしたがって行ってください。

なお、無線LANの仕様上、特殊な方法によりセキュリティ設定が破られることもあ り得ますので、ご理解の上、ご使用ください。

セキュリティの設定等について、お客様ご自分で対処できない場合には、NTT通信 機器お取扱相談センタまでお問い合わせください。

当社では、お客様がセキュリティの設定を行わないで使用した場合の問題を充分理解 した上で、お客様自身の判断と責任においてセキュリティに関する設定を行い、本商 品を使用することを推奨します。

#### 本書の構成について

本書は、以下の章から構成されています。

#### 「本商品のご使用にあたって」

本商品の導入方法、各種注意事項、および本商品を安全に使用する方法を説明してい ます。本商品のご購入後、まず最初にお読みください。

#### 「1.ご使用になる前に」

本商品の付属品、各部名称とそのはたらき、主な特長、および動作条件を説明しています。

#### [2.インストールについて]

本商品使用前に、設定用CD-ROMからパソコンへ、本商品を使用するために必要な ソフトウェア(ドライバ、ユーティリティ)をインストールする方法を説明しています。

#### 「3.インフラストラクチャモードで使う(インターネットへ接続する)」

本商品を取り付けたパソコンから、インフラストラクチャモードでインターネットへ 接続する方法を説明しています。

#### 「4.アドホックモードで使う」

本商品を取り付けたパソコンから、アドホックモードでアドホックネットワークへ 接続する方法を説明しています。

#### 「5.セキュリティの設定について」

無線通信時に使用する設定の編集(SSIDおよび暗号化の設定)を説明しています。 設定の新規作成、削除、および切り替え方法も説明しています。

#### 「6.本商品の取り外し」

本商品をパソコンから取り外す方法を説明しています。

#### 「7.アンインストール」

設定用CD-ROMからパソコンヘインストールしたドライバおよびユーティリティを 削除する方法を説明しています。

#### [8.トラブルシューティング]

本商品使用時にトラブルが発生した場合の対処方法を説明しています。

#### 「付録1.Web Caster FT-STC-Sa/g ユーティリティの詳細設定」

Web Caster FT-STC-Sa/g ユーティリティの各設定項目について説明しています。

#### 「付録2.用語集」

無線LANまたはTCP/IPネットワークで使用する用語について説明しています。

#### 「付録3.保守サービスのご案内」

本商品の保守サービスについて案内しています。

#### 「付録4.設定内容記入シート」

本商品の設定内容を記入するシートを用意しています。

## 設定用CD-ROMについて

本商品に付属の設定用CD-ROMをパソコンにセットすると、【Web Caster FT-STC-Sa/g ユーティリティセットアップへようこそ】画面が自動的に表示されます。

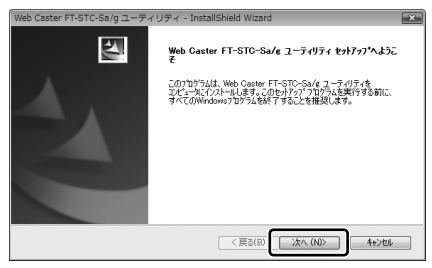

お知らせ

#### 画面が表示されない場合

Windows Vista

[スタート]-[コンピュータ]をクリックして、[FT-STC-SAG]アイコンをダブルクリ ックします。

Windows XP

[スタート]ー[マイコンピュータ]をクリックして、[FT-STC-SAG]アイコンをダブル クリックします。

・Windows 2000 デスクトップにある[マイコンピュータ]アイコンをダブルクリックして、[FT-STC-SAG]アイコンをダブルクリックします。 それでも画面が表示されない場合は、CD-ROM内のファイルが表示されるので、

それでも画面か表示されない場合は、CD-ROM内のファイルが表示されるので [setup.exe]アイコンをダブルクリックしてください。

#### 目 次

#### 本商品のご使用にあたって

| 本商品の導入手順                                  |
|-------------------------------------------|
| ご使用にあたってのお願い                              |
| 安全にお使いいただくために必ずお読みください3                   |
| 電波に関するご注意・・・・・・・・・・・・・・・・・・・・・・・・・・・・・・・7 |
| 無線LAN製品ご使用時におけるセキュリティに関するご注意 ······8      |
| 本書の構成について                                 |
| 設定用CD-ROMについて ······11                    |
| 目 次                                       |

#### 1.ご使用になる前に

| パッケージ内容の確認・・・・・・・・・・・・・・・・・・・・・・・・・・・・・・・・・・・・    | 6 |
|---------------------------------------------------|---|
| 各部の名前とはたらき・・・・・・・・・・・・・・・・・・・・・・・・・・・・・・・・・・・・    | 7 |
| 本商品の主な特長について ・・・・・・・・・・・・・・・・・・・・・・・・・・・・・・・・・・・・ | 8 |
| 動作条件 · · · · · · · · · · · · · · · · · · ·        | 8 |
| ハードウェア仕様 ・・・・・・・・・・・・・・・・・・・・・・・・・・・・・・・・・・・・     | 9 |

#### 2.インストールについて

| インストールの流れ ・・・・・・・・・・・・・・・・・・・・・・・・・・・・・・   |  |
|--------------------------------------------|--|
| インストール・・・・・・・・・・・・・・・・・・・・・・・・・・・・・・・・・・・・ |  |
| インストール完了の確認                                |  |

#### 3.インフラストラクチャモードで使う(インターネットへ接続する)

| インフラストラクチャ設定(インターネット接続)の流れ28                    |
|-------------------------------------------------|
| インターネットへの接続例                                    |
| アクセスポイントへの無線接続                                  |
| 無線LANアクセスポイントの検索 ・・・・・・・・・・・・・・・・・・33           |
| インターネットへの接続・・・・・・・・・・・・・・・・・・・・・・・・・・・・・・・・・・・・ |

#### 4.アドホックモードで使う

| アドホック設定の流れ ・・・・・・40                          |
|----------------------------------------------|
| アドホックネットワークの接続例                              |
| アドホックネットワークへの無線接続・・・・・・・・・・・・・・・・・・・・・・・・・42 |

#### 5.セキュリティの設定について

| セキュリティ設定の流れ ・・・・・・45                           |
|------------------------------------------------|
| 「Web Caster FT-STC-Sa/g ユーティリティ」の起動方法 ······46 |
| 設定の編集・・・・・・・・・・・・・・・・・・・・・・・・・・・・・・・・47        |
| 編集画面の呼び出し ・・・・・47                              |
| 設定名およびSSIDの編集 ・・・・・・・・・・・・・・・・・・・・・・・・・・・・・・48 |
| 暗号化の編集・・・・・・・・・・・・・・・・・・・・・・・・・・・・・・・・49       |
| その他の編集・・・・・・・・・・・・・・・・・・・・・・・・・・・・・・・55        |
| 設定の新規作成                                        |
| 設定の切り替え                                        |
| 設定の削除・・・・・・・・・・・・・・・・・・・・・・・・・・・・・・・・・・・59     |

#### 6.本商品の取り外し

| 本商品取り外しの流れ・・・・・・・・・・・・・・・・・・・・・・・・・・・・・・・・・・・・   | ) |
|--------------------------------------------------|---|
| 電源を切断して取り外す ・・・・・・・・・・・・・・・・・・・・・・・・・・・・・・・・・・・・ | ) |
| 電源を入れたまま取り外す・・・・・・・・・・・・・・・・・・・・・・・・・・・・・・・・・・・・ | l |

#### 7.アンインストール ・・・・・62

| 8.トラブルシューティング                              |  |
|--------------------------------------------|--|
| インストール時の疑問・・・・・・・                          |  |
| 動作がおかしい・・・・・・・・・・・・・・・・・・・・・・・・・           |  |
| 使用時の疑問・・・・・・・・・・・・・・・・・・・・・・・・・・・・・・・・・・・・ |  |

# 付録1.Web Caster FT-STC-Sa/g ユーティリティの詳細設定 ショートカットメニュー 67 動作メニュー 68 オプションメニュー 69 【表示設定】画面 69 バージョン情報メニュー 70 【バージョン情報】画面 70 【ドライバ情報】画面 71 [機器情報]タブ 72 【詳細情報】画面 74 [設定管理]タブ・ 75 [統計情報]タブ 76 【詳細統計情報】画面 78

#### 付録2.用語集

| 無線LAN(IEEE802.11a/g/b)について8C  |
|-------------------------------|
| TCP/IPについて・・・・・83             |
| その他・・・・・・・・・・・・・・・・・・・・・・・・86 |

#### 付録3.保守サービスのご案内

| 保証について                                   | 7 |
|------------------------------------------|---|
| 保守サービスについて                               | 7 |
| 故障時のご連絡先・・・・・・・・・・・・・・・・・・・・・・・・・・・・・・・8 | 8 |
| その他 ・・・・・8                               | 8 |
| 補修用部品の保有期間について                           | 8 |
| 廃棄方法について ・・・・・・                          | 8 |

#### 付録4.設定内容記入シート ・・・・・ 89

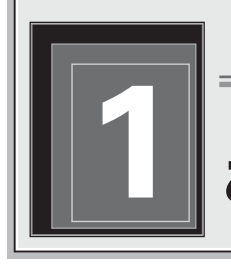

Web Caster FT-STC-Sa/g

# ご使用になる前に

#### パッケージの内容の確認

本商品には、製品本体および付属品が入っています。 まずこれらがすべて揃っているかどうか確認してください。 万一、足りないものがありましたら、当社のサービス取扱所またはお買い上げに なりました販売店までお申し付けください。

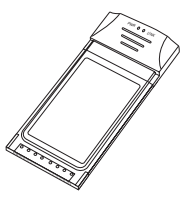

Web Caster FT-STC-Sa/g 本体 1枚

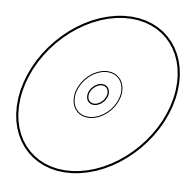

Web Caster FT-STC-Sa/g 専用CD-ROM 1枚

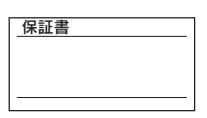

保証書 1枚

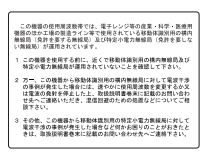

無線注意ラベル 1枚

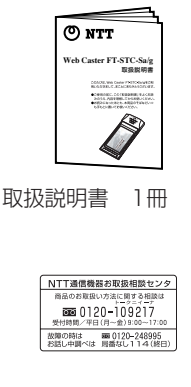

NTT通信機器お取扱相談 センタシール 1枚

#### 各部の名前とはたらき

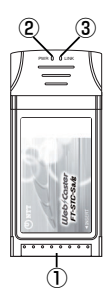

| 名前(色)        | 機能説明                |
|--------------|---------------------|
| ①CardBusコネクタ | CardBus対応のパソコンのPCカー |
|              | ドスロットに接続します。        |
| ②PWRランプ(緑)   | 本商品への給電状態を表示します。    |
|              | 電源がOFFの時は消灯します。     |
| ③LINKランプ(緑)  | 無線通信の状態を表示します。      |
|              | 電波がOFFの時は消灯します。     |

#### ◆ランプの表示と本商品の状態

インフラストラクチャモードでご使用の場合

|                       | 状態               | PWRランプ | LINK ランプ |
|-----------------------|------------------|--------|----------|
| 接続先の検索中               |                  | 交互の    | D点滅      |
| 接続確立時                 |                  | 遅い点滅   | 遅い点滅     |
| 接続中                   | Windows Vista/XP | 遅い点滅   | 遅い点滅     |
| (テータの送受信を<br>行っていない時) | Windows 2000     | 遅い点滅   | 消灯(※)    |
| 接続中(データの送受            | 受信時)             | 速い点滅   | 速い点滅     |
| 電波停止時                 |                  | 遅い点滅   | 消灯       |

(※)本商品とアクセスポイント間の接続処理のため、一時的に LINK ランプが「遅い点滅」の 状態になる場合があります。

#### アドホックモードでご使用の場合

| 状態                    | PWR ランプ | LINK ランプ |
|-----------------------|---------|----------|
| 接続先の検索中               | 交互0     | D点滅      |
| 接続確立時                 | 遅い点滅    | 遅い点滅     |
| 接続中 (データの送受信を行っていない時) | 遅い点滅    | 遅い点滅     |
| 接続中(データの送受信時)         | 速い点滅    | 速い点滅     |
| 電波停止時                 | 遅い点滅    | 消灯       |

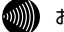

#### お知らせ

- ・パソコンのOSによってランプの表示が異なる場合があります。
- ・「接続確立時」とは、本商品とアクセスポイント間で接続処理または接続を維持 するための制御通信を行っている状態です。

## 本商品の主な特長について

本商品の特長は次のとおりです。

| IEEE802.11a/g/b対応 | 伝送方式としてIEEE802.11a/g/bを採用。これらの |
|-------------------|--------------------------------|
|                   | 規格に準拠したアクセスポイントとの間で無線データ       |
|                   | 通信ができます。最大伝送速度は、以下のとおりです。      |
|                   | ·IEEE802.11a/g:54Mbps(※1)      |
|                   | ·IEEE802.11b:11Mbps(※2)        |
|                   | ※1:IEEE802.11a/gの規格上の理論値です。実   |
|                   | 際の使用で得られる通信速度とは異なりますの          |
|                   | であらかじめご了承ください。                 |
|                   | ※2:IEEE802.11bの規格上の理論値です。実際の   |
|                   | 使用で得られる通信速度とは異なりますのであ          |
|                   | らかじめご了承ください。                   |
| 動作モードを切り替えて       | 接続する無線LANの形態に合わせて、インフラスト       |
| 使用可能              | ラクチャモードとアドホックモードを切り替えて使        |
|                   | 用できます。                         |
|                   | ※本商品のアドホックモードはIEEE802.11bモー    |
|                   | ドでの通信のみ対応しています。                |
| 高性能ダイバーシティア       | アンテナは高性能のダイバーシティアンテナを使用        |
| ンテナを実装            | しているため、安定した通信ができます。            |
| 動作状態を確認しやすい       | LEDの点滅状態により、現在の通信状態を確認でき       |
| LED表示             | ます。                            |
| Super AGに対応       | EEE802.11a/g準拠の無線区間を高速化する技術    |
|                   | (Super AG)に対応しています。            |

## 動作条件

| 対応パソコン | CardBus対応のPCカードスロットおよびCD-ROM |
|--------|------------------------------|
|        | ドライブをもったDOS/Vパソコン            |
|        | ※本商品はMacintoshには対応しておりません。   |
|        | ※5V仕様のPCカードスロットには対応しておりません。  |
| 対応OS   | Windows Vista/XP/2000        |

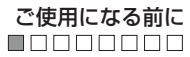

# 「ハードウェア仕様

| 項                                     | i 🗏       | 仕様                                                                                              |  |
|---------------------------------------|-----------|-------------------------------------------------------------------------------------------------|--|
| 準拠規格                                  | 無線LAN     | IEEE802.11a(ARIB STD-T71)<br>IEEE802.11g/IEEE802.11b(ARIB STD-T66)                              |  |
|                                       | PCインタフェース | PC Card Standard(CardBus)·TypeII準拠                                                              |  |
|                                       | 伝送方式      | 直交周波数分割多重(OFDM)方式<br>直接スペクトル拡散(DS-SS)方式                                                         |  |
|                                       | 伝送速度      | IEEE802.11a/IEEE802.11g:<br>54/48/36/24/18/12/9/6Mbps(自動切換)<br>IEEE802.11b:11/5.5/2/1Mbps(自動切換) |  |
| 無線<br>LANポート                          | 使用周波数帯    | IEEE802.11a:5.17,5.19,5.21,5.23GHz<br>IEEE802.11g/IEEE802.11b:<br>2412~2472MHz (但し、中心周波数)       |  |
|                                       | チャネル数     | IEEE802.11a:4 (34,38,42,46ch)<br>IEEE802.11g/IEEE802.11b:13 (1~13ch)                            |  |
|                                       | セキュリティ    | WEP(64/128/152bit)、WPA-PSK(TKIP·AES)                                                            |  |
| LE                                    | D表示       | PWR(緑)1個、LINK(緑)1個                                                                              |  |
| 使用電源                                  |           | DC3.3V 最大700mA(パソコンから給電)<br>※本商品は3.3V仕様(CardBus)のPCカードスロット用です。<br>5V仕様のPCカードスロットではお使いになれません。    |  |
| 外班                                    | 形寸法       | 約54(W)×118(D)×10(H)mm(最大部)                                                                      |  |
| 質                                     | Í 量       | 約43g                                                                                            |  |
| 動作環境条件                                |           | 温度:5~40℃、湿度:5~85%(結露しないこと)                                                                      |  |
| 適行                                    | 合認定       | 特定無線設備技術基準適合認定、端末機器技術基準適合認定                                                                     |  |
| ーーーーーーーーーーーーーーーーーーーーーーーーーーーーーーーーーーーーー |           | クラスB情報技術装置                                                                                      |  |

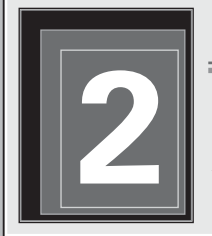

Web Caster FT-STC-Sa/g

# インストールについて

ここでは、本商品を使用するために必要なソフトウェアをインストールする方法 を説明します。

指示があるまではカードをパソコンのPCカードスロットへ挿さない でください。

#### インストールの流れ

インストールは次の手順で行ってください。

Web Caster FT-STC-Sa/g専用CD-ROMからインストールを行う ●インストール(→P.21)

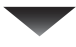

#### 正しくインストールできているか確認する

●インストール完了の確認(→P.25)

インストールについて

#### インストール

本商品をパソコンで使用するには、「ドライバ」と「ユーティリティ」と呼ばれる ソフトウェアをパソコンにインストールする必要があります。インストール方法は、 本商品に付属のCD-ROMをパソコンにセットして行います。本商品に付属のCD-ROMでは、「ドライバ」および「ユーティリティ」を同時にインストールします。

#### 💵 お知らせ

ドライバとは、本商品をパソコン上で正しく動作させるためのソフトウェアです。 ユーティリティとは、SSIDまたは暗号化等の無線通信の設定を行うソフトウェアの ことです。本商品のユーティリティの名称は、「Web Caster FT-STC-Sa/g ユーテ ィリティ」です。

#### stop お願い

- ・管理者権限を持つユーザ(Administratorなど)でログオンしてください。それ以外 のユーザー名でログオンすると、正常にインストールできない場合があります。
- ・インストール完了後にパソコンを再起動しますので、起動中のソフトウェアがある 場合は、データ等を保存してから、そのソフトウェアを終了させてください。
- ・インストール時に本商品以外の無線ユーティリティが起動している場合は、その無 線ユーティリティを終了させてください。
- 本商品の設定は、インストールした「Web Caster FT-STC-Sa/g ユーティリティ」 から設定してください。
- ・以下の機器がパソコンにインストールされていると、正しくインストールできない場合があります。その場合は、以下の機器をアンインストールしてから、インストールを実行してください。
- 本商品以外のネットワークカード、無線LANカード
- 本商品以外のネットワークカード、無線LANカードのユーティリティ

#### ◆FT-STC-Sgをお使いのお客様へ注意事項

本商品のインストール前に、「Web Caster FT-STC-Sg Utility」をアンインス トールしてください。

アンインストールせずに本商品をインストールすると、「Web Caster FT-STC-Sg Utility」のアンインストールが始まります。その場合は、「Web Caster FT-STC-Sg Utility」をアンインストールしてから、再度本商品をインストールして ください。

なお、「Web Caster FT-STC-Sg Utility」の設定内容は、「Web Caster FT-STC-Sa/g ユーティリティ」には引き継がれません。

#### stop お願い

画面の指示があるまでは、無線LANカード(FT-STC-Sa/g)をパソコンへ装着しな いでください。

# 1

#### 「Web Caster FT-STC-Sa/g専用CD-ROM」をパソコンにセットします。

→ 【Web Caster FT-STC-Sa/g ユーティリティセットアップへようこそ】 画面が表示されます。

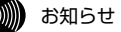

 【ユーザーアカウント制御】画面が表示されたときは、[続行]ボタンをク リックします。

 ・画面が表示されない場合は、[スタート]ー[コンピュータ]をクリックして、

 [FT-STC-SAF]アイコンをダブルクリックしてください。
 Windows XPの場合:

[スタート]ー[マイコンピュータ]をクリックして、[FT-STC-SAF]アイ コンをダブルクリックします。

Windows 2000の場合:

デスクトップにある[マイコンピュータ]アイコンをダブルクリックして、[FT-STC-SAF]アイコンをダブルクリックします。

それでも画面が表示されない場合は、CD-ROM内のファイルが表示されるので、[setup.exe]アイコンをダブルクリックしてください。

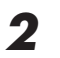

[次へ]ボタンをクリックします。

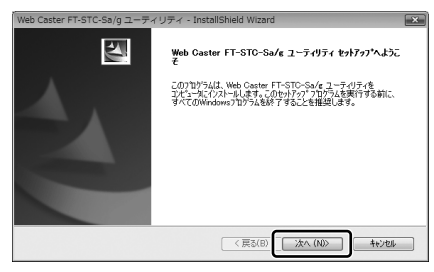

→【セットアップ方法】画面が表示されます。

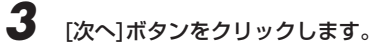

| Web Caste     | r FT-STC-Sa/g            | ユーティリティ - InstallShield Wizard                       |
|---------------|--------------------------|------------------------------------------------------|
| セットアッ<br>インスト | <b>ナ方法</b><br>ールするセットアップ | 方法を選択してください。                                         |
| セットア          | ップ方法を選択して                | し次へ】のボタンをクリックしてください。                                 |
|               | • ##(T)                  | プログラムを最も一般的なオプションでインストールします。一般のユーザにお勧めし<br>ます。       |
|               | © hz94(U)<br>1           | インストールで必要なオブションを選択することができます。製品をよくご伴加のユー<br>りにお勧めします。 |
| InstallShield |                          |                                                      |
|               |                          | < 戻る(B) 次へ(N)> キャンセル                                 |

キャンセル

お知らせ

インストール先およびプログラムフォルダ名を変更したい場合は、[カスタム]を選択してください。

→【ドライバのインストール経過】画面の表示後、「FT-STC-Sa/gカード をPCMCIAスロットに挿入して下さい。」とメッセージが表示されます。

#### **4** 画面内容をご確認のうえ、無線LANカード(FT-STC-Sa/g)をパソコン へ装着します。

→しばらくすると、【InstallShield Wizardの完了】画面が表示されます。

| STOP | お願い                                                                                                |
|------|----------------------------------------------------------------------------------------------------|
|      | 装着後に[キャンセル]ボタンはクリックしないでください。クリックすると、<br>パソコンの動作が不安定になる恐れがあります。 クリックした場合は、最<br>初からインストールをやり直してください。 |
| 4    | FT-STO-Sa/cカードをPCMCIAスロットに挿入して下さい。                                                                 |

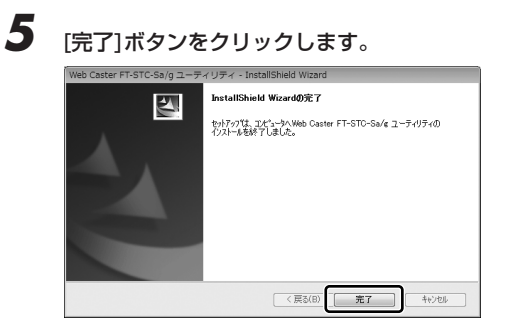

以上でインストールは完了です。

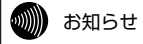

- ・Windows Vista以外のOSをご使用の場合、インストール終了後に画面の指示に従って本商品を再起動してください。
- ・【新しいハードウェアの検索ウィザード開始】画面が表示されることがあります。 その場合、画面の指示に従って操作してください。

インストールについて

#### インストール完了の確認

1

ここでは、ドライバとユーティリティが正しくインストールされたかを確認する 方法を説明します。ここでは、Windows Vistaを例に設定方法を説明します。 その他のOSは補足説明をご参照ください。

#### [スタート]ーをクリックして、表示されるスタートメニューから[コンピ ュータ]アイコンを右クリックして、表示されるメニューから[管理]をク リックします。

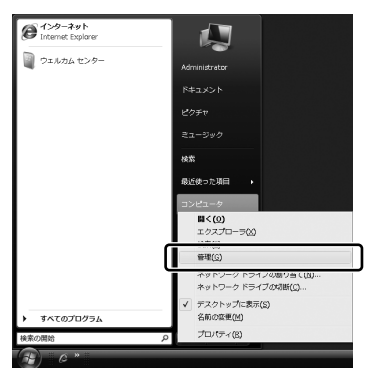

→【コンピュータの管理】画面が表示されます。

が知らせ
 【ユーザーアカウント制御】画面が表示されたときは、[続行]ボタンをクリックします。

Windows XPの場合

 [マイコンピュータ]アイコンを右クリックし、表示されるメニュー から[管理]ボタンをクリックします。

 Windows 2000の場合

 デスクトップ上の[マイコンピュータ]アイコンを右クリックして、

デスクトッフ上の[マイコンビュータ]アイコンを右クリックして、 表示されるメニューから[管理]ボタンをクリックします。

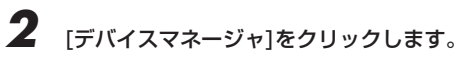

| 泰 コンピュータの簡単(ローカル) 名曲                                                                                                    | 操作                      |
|----------------------------------------------------------------------------------------------------|-------------------------|
| <ul> <li>■ 3574.9%-A</li> <li>■ 6774.9%-A</li> <li>■ 6774.9%-A</li> <li>■ 6774.9%-A</li> <li>■ 6774.9%</li> <li>■ 6774.9%</li> <li>■ 6774.9%</li> <li>■ 6774.9%</li> <li>■ 6774.9%</li> <li>■ 744.2%</li> <li>■ 744.2%</li> <li>■ 74.2%</li> <li>■ 74.2%</li> <li>■ 74.2%</li> </ul> | 22 LA-9688 (D +<br>8084 |
| <                                                                                                    |                         |

→【デバイスマネージャ】画面が表示されます。

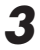

「ネットワークアダプタ」をダブルクリックします。

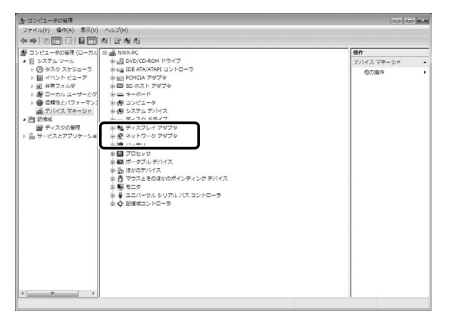

→「ネットワークアダプタ」の下に「Web Caster FT-STC-Sa/g」が 表示されます。 「Web Caster FT-STC-Sa/g」をダブルクリックします。

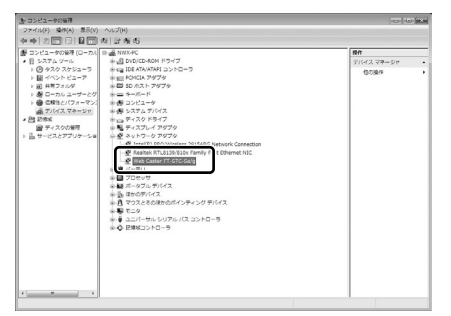

→【Web Caster FT-STC-Sa/gのプロパティ】画面が表示されます。

5

4

「このデバイスは正常に動作しています。」と表示されていることを確認 します。

| Web Caste | r FT-STC-Sa/gのブ  | ロパティ                   | ? ×   |
|-----------|------------------|------------------------|-------|
| 全般副       | 時間設定 ドライバ 詳      | 細 リソース 電源の管理           |       |
|           | Web Caster FT-ST | C-Sa/g                 |       |
|           | デバイスの種類          | ネットワーク アダプタ            |       |
|           | 製造元              | NTTEAST.NTTWEST        |       |
|           | 場所               | PCI バス 7. デバイス 0. 機能 0 |       |
| デバイン      | の状態              |                        |       |
| このデ       | バイスは正常に動作して      | ています。                  | *     |
|           |                  |                        |       |
|           |                  |                        |       |
|           |                  |                        |       |
|           |                  |                        | ~     |
|           |                  |                        |       |
|           |                  |                        |       |
|           |                  |                        |       |
|           |                  |                        |       |
|           |                  | ОК                     | **>セル |

→表示されていない場合は、[トラブルシューティング]ボタンをクリック して、画面の指示に従って対処してください。

以上で、インストールの確認は終了です。

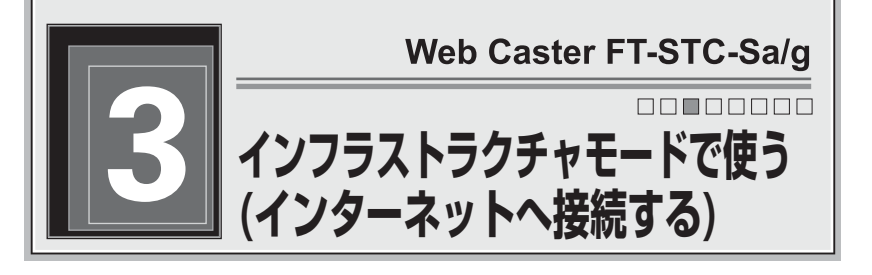

まずは、本商品とWeb Caster 3100SV(アクセスポイント)をいっしょに使って、 無線でインターネットに接続してみましょう。

#### インフラストラクチャ設定(インターネット接続)の流れ

インフラストラクチャモードでインターネットへ接続する場合は、次の手順で行ってください。

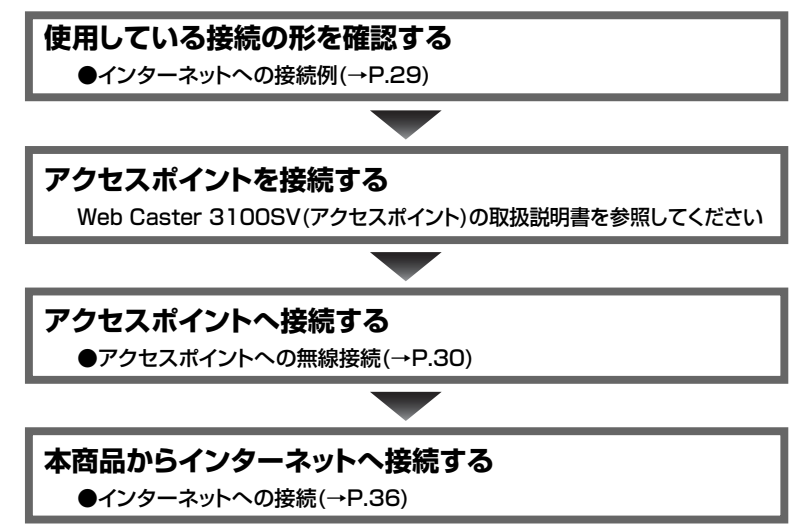

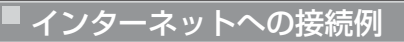

本商品とWeb Caster 3100SV(アクセスポイント)を使ったインターネットへの 接続図を説明します。

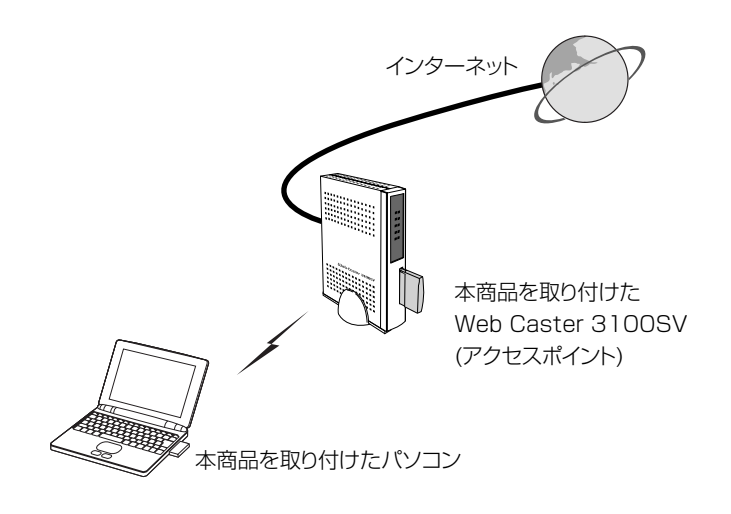

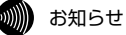

Web Caster 3100SV(アクセスポイント)を使って、無線でインターネットに接続 する場合は、Web Caster 3100SVにも本商品を装着する必要があります。 本商品からWeb Caster 3100SV(アクセスポイント)を検索して、接続します。

# タスクバーの通知領域にある ■を右クリックします。 →メニューが表示されます。 参知らせ 通知領域にアイコンがない場合は、次の操作で ■が表示されます。 Windows Vista/XPの場合 [スタート]-[すべてのプログラム]-[Web Caster FT-STC-SAG ユーティリティ]の 順にクリックします。 Windows 2000の場合 [スタート]-[プログラム]-[Web Caster FT-STC-SAG ユーティリティ]の [スタート]-[プログラム]-[Web Caster FT-STC-SAG ユーティリティ] (スタート]-[プログラム]-[Web Caster FT-STC-SAG ユーティリティ] (スタート]-[プログラム]-[Web Caster FT-STC-SAG ユーティリティ] (スタート]-[プログラム]-[Web Caster FT-STC-SAG ユーティリティ] (スタート]-[プログラム]-[Web Caster FT-STC-SAG ユーティリティ]

ー[Web Caster FT-STC-SAG ユーティリティ]の順にクリックします。

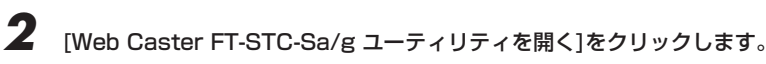

Web Caster FT-STC-Sa/g ユーティリティ を開く 無線LANを無効にする 設定の選択 閉じる

→【Web Caster FT-STC-Sa/g ユーティリティ】画面が表示されます。

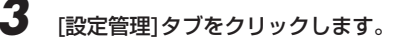

| Л |  |
|---|--|
| 4 |  |

[新規作成]ボタンをクリックします。

| Web Caster FT-STC-Sa/g ユーティ                         | リティ |                                                                               |                                          | 6                     |
|-----------------------------------------------------|-----|-------------------------------------------------------------------------------|------------------------------------------|-----------------------|
| h作 オ <del>ブション バージョン情報</del><br>服器体() 設定管理 () 計情報() |     |                                                                               |                                          |                       |
|                                                     | 設定名 | Default                                                                       | (                                        | 断损作成                  |
| Web/Coster<br>FT-STC-Sa/g                           |     |                                                                               |                                          | <b>和末</b><br>前除<br>通用 |
| الله ×                                              | 詳細  | あ作モード:<br>暗号化:<br>無線ネッドワーク名(SSID)1:<br>無線ネッドワーク名(SSID)2:<br>無線ネッドワーク名(SSID)3: | イン75ストラクチャ<br>無効<br>《空白》<br>《空白》<br>《空白》 |                       |
|                                                     |     |                                                                               | 利用可                                      | 能な無線LAN               |

→【設定の作成・編集】画面が表示されます。

# インフラストラクチャモードで使う(インターネットへ接続する)

「設定名」欄に使用目的や場所が分かるような名称を入力します。

「SSID1」欄にSSID(ネットワーク名)を入力します。

| 全統  略奇化版短 版和版改正 |                    |          |
|-----------------|--------------------|----------|
|                 | 說定名: NTT           |          |
| Web/Caster      | 無線ネットワーク名(SSID)の時定 |          |
| FI-SIC-Sa/g     | SSID1: SSID1:      |          |
|                 | SSID2              |          |
| S× H            | SSED3              | 1        |
| @i#m%x:####     |                    |          |
|                 |                    |          |
|                 | Г                  | OK キャンセル |

#### お知らせ

5

6

8

- ・SSIDには、32文字以内の半角英数字を入力してください。
- ・アルファベットの大文字・小文字は区別されますので、注意してください。
- ・無線ネットワーク名(SSID)が一致しない無線LANアクセスポイント とは、無線LANで通信することはできません。
- SSIDは、無線LANアクセスポイントの設定をご確認ください。なお、 無線LANアクセスポイントの初期設定時のSSIDは、無線LANアクセス ポイント本体側面に記載しています。
   通常はSSID1に入力してください。SSID2、SSID3には何も入力しな
- いでください。

### 7 暗号化の設定を行います。

→暗号化の設定方法は、「暗号化の編集」(→p.49)をご参照ください。

#### [OK]ボタンをクリックします。

→【Web Caster FT-STC-Sa/g ユーティリティ】画面が表示されます。

# 作成した設定が選択されていることを確認し、[適用]ボタンをクリックします。

| 冒 Web Caster FT-STC-Sa/g ユーテ<br>動作 オプション バージョン情報 | イリティ                                                                                     | 6                                              |
|--------------------------------------------------|------------------------------------------------------------------------------------------|------------------------------------------------|
| 根薪情報 鼓定管理 統計情報                                   |                                                                                          |                                                |
| Web/Caster<br>FT-STC-Sa/g                        | 設定名                                                                                      | 斯規作成     編集     sura     加用                    |
| With comparison           With comparison        | <b>詳細</b><br>始告化:<br>単時代:<br>単純ネッドワーク名(SSID)1:<br>単純ネッドワーク名(SSID)3:<br>単純ネッドワーク名(SSID)3: | インフラストラクチャ<br>無効<br>(空白)<br>(空白)<br>利用可能な無線LAN |

# 10 画面上で電波の強さが「未接続」となっていないことを確認してください。

以上で無線LANアクセスポイントへの無線接続は完了です。

#### が お知らせ

9

- ・Web Caster 3100SV(アクセスポイント)で暗号化が設定されている場合は、本 商品でも同じ暗号化を設定してください。暗号化の設定方法は、「暗号化の編集」 (→p.49)をご参照ください。
- ・無線LANのセキュリティ設定を行っていない場合は、第三者により通信の内容を 盗み見られることや、お客様のパソコンに不正に侵入される可能性があります。無 線LANアクセスポイントのセキュリティに関する設定をご確認のうえ、暗号化を ご使用になることをお勧めします。
- ・本商品はIEEE802.11a/g準拠の無線区間を高速化する技術(Super AG)に対応しています。本商品は無線LANアクセスポイントがSuper AGに対応している場合に、無線LANアクセスポイントのSuper AG設定を自動判別して動作します。なお、使用するパソコンやサーバの環境や能力、周囲の電波環境などにより通信速度が速くならない場合があります。

# インフラストラクチャモードで使う(インターネットへ接続する)

|無線LANアクセスポイントの検索

本商品では、周囲の無線LANアクセスポイントを検索して、接続することができます。

無線LANアクセスポイント側でSSIDを隠蔽する設定を行っている場合は、 本商品から無線LANアクセスポイントを検索できません。

#### お知らせ

あらかじめ無線LANアクセスポイントの設定をして、電源が入った(接続可能)状 態にしておいてください。

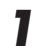

タスクバーの通知領域にある🎹を右クリックします。

→メニューが表示されます。

お知らせ 通知領域にアイコンがない場合は、次の操作で 📶 が表示されます。 Windows Vista/XPの場合 [スタート]ー[すべてのプログラム]ー[Web Caster FT-STC-SAG ユーティリティ]ー[Web Caster FT-STC-SAG ユーティリティ]の 順にクリックします。 Windows 2000の場合 [スタート]ー[プログラム]ー[Web Caster FT-STC-SAG ユーティリティ] ーIWeb Caster FT-STC-SAG ユーティリティ1の順にクリックします。

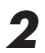

[Web Caster FT-STC-Sa/g ユーティリティを開く]をクリックします。

| l | Web Caster FT-STC-Sa/g ユーティリティ を開く |
|---|------------------------------------|
| Ī | 無線LANを無効にする                        |
|   | 設定の選択                              |
|   | 閉じる                                |

→【Web Caster FT-STC-Sa/g ユーティリティ】画面が表示されます。

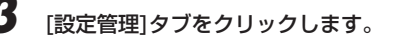

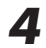

4 [利用可能な無線LAN]ボタンをクリックします。

| Web Caster FT-STC-Sa/g ユーティ<br>動作 オブション パージョン情報<br>根器協() 設定管理()計価報() | リティ |                                                                                  |                                 |            | X |
|----------------------------------------------------------------------|-----|----------------------------------------------------------------------------------|---------------------------------|------------|---|
| Web/Caster<br>FT-STC-Sa/g                                            | 設定名 | Cefault<br>Rinn                                                                  |                                 | 斯現作成<br>編集 |   |
| ₩ ×                                                                  | 詳細  | 動作モード:<br>暗号化:<br>無線ネットワーク名(SSID) 1:<br>無線ネットワーク名(SSID) 2:<br>無線ネットワーク名(SSID) 3: | インフラストラウチャ<br>無効<br>(空白)<br>利用可 | 能な無線LAN    |   |

→【利用可能なアクセスポイントおよびアドホックネットワーク】画面が 表示されます。

5 接続したいSSID(ネットワーク名)をクリックして、[無線LANに接続す る]ボタンをクリックします。

| 利用可能なアクセスポイントを | らよびアドホックネットワーク        |       | *               |
|----------------|-----------------------|-------|-----------------|
|                | 無線ネットワーク名(SSID) 🗞 信号分 | 度 50  | ネル 東線動作モード      |
|                | 1] 91                 | 6 10  | 24 GHz 54 Mbps  |
| Web/Caster     | 1 91                  | 6 3   | 2.4 GHz 54 Mbps |
| FT-STC-Sa/g    | ·                     | N 38  | 5 GHz 54 Mbps   |
|                | i ==== = 1 77         | 6 6   | 24 GHz 54 Nbps  |
|                | 1 mil man 100         | x 9   | 24 GHz 54 Mbps  |
| ⊌×⊒            | ·                     | 17    | ,               |
| 電波の強き:未兼統      | 無線LANに接続する            | 情報の更新 | OK              |
|                |                       |       |                 |

→ 【設定の作成・編集】 画面が表示されます。

| お知らせ                                                                                                    |
|----------------------------------------------------------------------------------------------------|
| <ul> <li>・無線LANアクセスポイント側でSSID(ネットワーク名)を隠蔽する設定が行われている場合は、SSID(ネットワーク名)が見えなくなります。</li> <li>・SSID(ネットワーク名)は、無線LANアクセスポイントの設定をご確認ください。なお、無線LANアクセスポイントの初期設定時のSSIDは、無線LANアクセスポイント本体側面に記載しています。</li> <li>・動作モードが「アドホック」の場合は、本商品の設定と同一チャンネルの端末が表示されます。</li> </ul> |
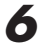

「設定名」欄に使用目的や場所が分かるような名称を入力します。

|             | 旅電名: NTT           |  |
|-------------|--------------------|--|
| Web/Caster  | 無線ネットワーク名(SSID)の設定 |  |
| FI-SIC-Sa/g | SSED1:             |  |
| ⊌×⊒         | SSID2              |  |
|             | SSID3              |  |
|             |                    |  |

(設定名を「NTT」とした場合)

## 7 暗号化の設定を行います。

→暗号化の設定方法は、「暗号化の編集」(→p.49)をご参照ください。

8

9

[OK]ボタンをクリックします。

画面上で電波の強さが「未接続」となっていないことを確認します。

以上で無線LANアクセスポイントへの無線接続は完了です。

#### お知らせ

- ・Web Caster 3100SV(アクセスポイント)で暗号化が設定されている場合は、本商品でも同じ暗号化を設定してください。暗号化の設定方法は、「暗号化の編集」 (→p.49)をご参照ください。
- ・無線LANのセキュリティ設定を行っていない場合は、第三者により通信の内容を 盗み見られることや、お客様のパソコンに不正に侵入される可能性があります。無 線LANアクセスポイントのセキュリティに関する設定をご確認のうえ、暗号化を ご使用になることをお勧めします。
- ・本商品はIEEE802.11a/g準拠の無線区間を高速化する技術(Super AG)に対応しています。本商品は無線LANアクセスポイントがSuper AGに対応している場合に、無線LANアクセスポイントのSuper AG設定を自動判別して動作します。なお、使用するパソコンやサーバの環境や能力、周囲の電波環境などにより通信速度が速くならない場合があります。

## インターネットへの接続

ここでは、Windows Vistaを例に設定方法を説明します。 その他のOSは補足説明をご参照ください。

# **タスクバーの通知領域にある タスクバーの通知領域にある か**メニューが表示されます。

| お知らせ                                                                                          |
|-----------------------------------------------------------------------------------------------|
| 通知領域にアイコンがない場合は、次の操作で <mark>m</mark> が表示されます。<br>Windows Vista/XPの場合                          |
| [スタート]ー[すべてのプログラム]ー[Web Caster FT-STC-SAG                                                     |
| ユーティリティ]ー[Web Caster FT-STC-SAG ユーティリティ]の                                                     |
| 順にクリックします。                                                                                    |
| Windows 2000の場合                                                                               |
| [スタート]ー[プログラム]ー[Web Caster FT-STC-SAG ユーティリティ]<br>ー[Web Caster FT-STC-SAG ユーティリティ]の順にクリックします。 |

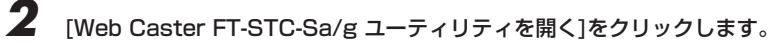

| Web Caster FT-STC-Sa/g ユーティリティ を開く |   |
|------------------------------------|---|
| 無線LANを無効にする<br>設定の選択               | , |
| 閉じる                                |   |

→【Web Caster FT-STC-Sa/g ユーティリティ】画面が表示されます。

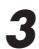

[設定管理]タブをクリックします。

## 4 「電波の強さ」を確認します。

| Web Caster FT-STC-Sa/g ユーテ<br>動作 オプション パージョン情報<br>祖恭修[1]設定管理[1]計情報] | イリティ |                                                                                  |                                          |                                             |
|---------------------------------------------------------------------|------|----------------------------------------------------------------------------------|------------------------------------------|---------------------------------------------|
| Web/Coster<br>FT-STC-Sa/z                                           | 設定名  | Default<br>∰`NTT                                                                 |                                          | 防操作成           編集           前除           途用 |
|                                                                     | 詳細   | 動作モード:<br>暗号化:<br>無線ネットワーク名(SSID) 1:<br>無線ネットワーク名(SSID) 2:<br>無線ネットワーク名(SSID) 3: | インフラストラクチャ<br>無効<br>《空白》<br>《空白》<br>利用可倫 | Eな無線LAN                                     |

→電波の強さが「非常に強い」または「強い」と表示されることをご確認く ださい。「非常に強い」または「強い」と表示されないときは、「非常に強 い」または「強い」と表示される位置までパソコンを移動してください。 インフラストラクチャモードで使う(インターネットへ接続する)

## 5

[スタート]ー[すべてのプログラム]ー[アクセサリ]ー[コマンドプロンプ ト]の順にクリックします。

→【コマンドプロンプト】画面が表示されます。

#### Windows 2000の場合

[スタート]ー[プログラム]ー[アクセサリ]ー[コマンドプロンプト] の順にクリックします。 ⇒【コマンドプロンプト】画面が表示されます。

6

#### ipconfig /allと入力して、[Enter]キーを押します。

Windows XP/2000の場合 TCP/IPの内容が「IP Address」欄に表示されます。

→TCP/IPの内容が「IPv4 アドレス」欄に表示されます。

このとき、「192.168.xxx.xxx」(xxxは数字)などのIPアドレスが表示されていれば、正常にIPアドレスが割り当てられています。

| מ בקטא לעסב                                                                                    | . 🗆 🗙 |
|------------------------------------------------------------------------------------------------|-------|
| Wicrosoft Windows [Version ]<br>Copyright (c) 2006 Microsoft Conporation. All rights reserved. | -     |
| C:¥Users¥ — >ipconfig /all                                                                     |       |
| Mindows IP 構成                                                                                  | - 8   |
| ホスト名<br>フライマリ (bil) サフィックス<br>ノード タイプ<br>IP ルーティング有効<br>MINS プロキン有効<br>MINS プロキン有効             |       |
| Wireless LAN adapter ワイヤレス ネットワーク接続 2:                                                         | - 8   |
| 接続医有の DNS サフィックス:<br>設明                                                                        |       |
| リンクローカル IPv6 アドレス<br>IPv4 アドレス                                                                 |       |
| ソーム以内<br>リースの有効振動<br>デフォルトゲードウェイ<br>レドAPA JAD<br>DR Gーノトー<br>NetBIDS over TCP/IP               |       |

ここでパソコンに適切なIPアドレスが割り当てられていないと、イン ターネットへ接続できません。割り当てられていない場合は、次の点 をご確認ください。

無線LANアクセスポイントのDHCPサーバ機能を使用する設定に なっていますか? 無線LANアクセスポイントの設定については、無線LANアクセス ポイントの取扱説明書をご確認ください。

ping xxx.xxx.xxx.xxx (xxxは、手順6の画面に表示されるデフォルト ゲートウェイアドレス)と入力して、[Enter]キーを押します。

→「xxx.xxx.xxx.xxxからの応答」などのメッセージが表示されます。

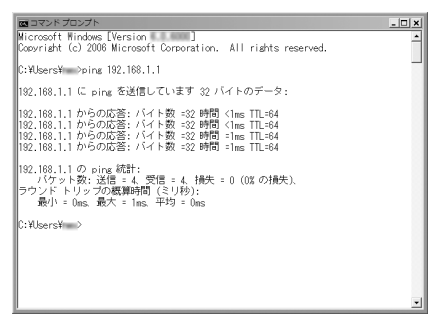

ここで「要求がタイムアウトしました」などのメッセージが表示され る場合は、次の点をご確認ください。

#### 機器の接続は正常ですか?

- →無線LANアクセスポイントの電源が正しく投入されていることもご確 認ください。
- →Web Caster 3100SV(アクセスポイント)のIPアドレスは正しく設定 されていますか。
- →Web Caster 3100SV(アクセスポイント)の設定については、 WebCaster 3100SV(アクセスポイント)取扱説明書をご確認ください。
- →Web Caster 3100SV(アクセスポイント)で暗号化が設定されていますか。
- →Web Caster 3100SV(アクセスポイント)で暗号化が設定されている 場合は、本商品でも同じ暗号化を設定してください。暗号化の設定方 法は、「暗号化の編集」(→P.49)を参照してください。

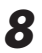

#### [スタート]ー[すべてのプログラム]ー[Internet Explorer]の順にクリッ クします。

→ 「Internet Explorer」が起動します。

#### Windows 2000の場合

[スタート]ー[プログラム]ー[Internet Explorer]の順にクリックします。

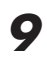

#### 「アドレス」欄に http://www.ntt-west.co.jp と入力して[Enter]キー を押します。

→当社のホームページが正しく表示されていることをご確認ください。正 しく表示されたら、インターネットへ接続するための設定は完了です。

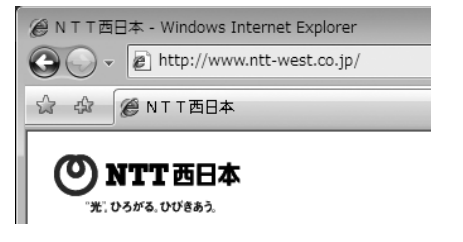

このままでもインターネットへ接続できますが、通信内容を盗聴 される恐れがあります。 「5 セキュリティ等の設定について」(→p.45)をご参照のうえ、 本商品のセキュリティを強化することを強く推奨します。

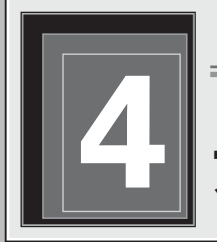

Web Caster FT-STC-Sa/g

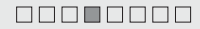

# アドホックモードで使う

本商品をアドホックネットワークへ接続する方法を説明します。 アドホックネットワークは、アクセスポイントがなくても、無線LANカードまた はステーションを使って無線LANを構築できます。

## アドホック設定の流れ

アドホックモードでアドホックネットワークへ接続する場合は、次の手順で行っ てください。

## アドホックネットワークのSSID、チャネルを確認する

●アドホックネットワークの接続例(→P.41)

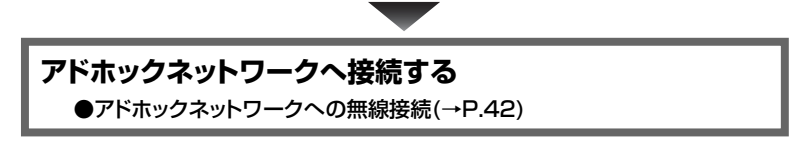

### アドホックネットワークの接続例

ここでは、アドホックネットワークで使用するSSIDを「ADNTT」に設定して使用する場合を例として説明します。

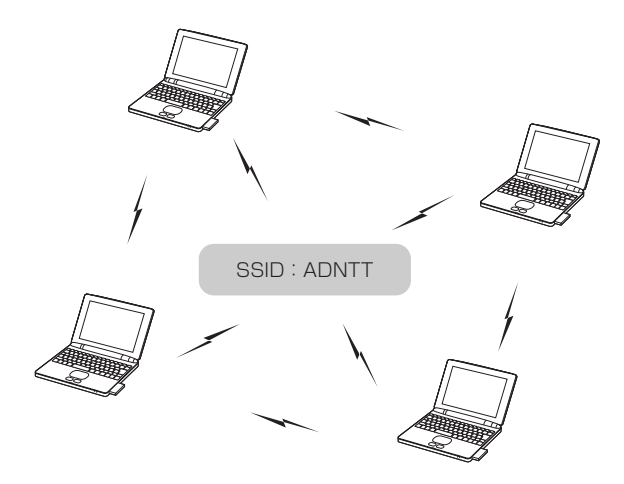

#### \*\*\*\*\*\*\*\*\*\*\*\*\*\*\*

- ・アドホックネットワークの無線LANを構築するには、本商品のほかに使用する 無線LANカードまたはステーションが、アドホックモードに対応している必要が あります。
- ・アクセスポイントを使って無線LANを構築する場合は、アドホックモードではな く、インフラストラクチャモードを使用してください。
- ・アドホックネットワーク内のすべてのステーションのSSIDおよび使用チャネルの 設定は統一してください。
- ・本商品のアドホックモードはIEEE802.11bモードだけに対応しています。

## アドホックネットワークへの無線接続

ここでは、Windows Vistaを例に設定方法を説明します。 その他のOSは補足説明をご参照ください。

## タスクバーの通知領域にある 加を右クリックします。 →メニューが表示されます。

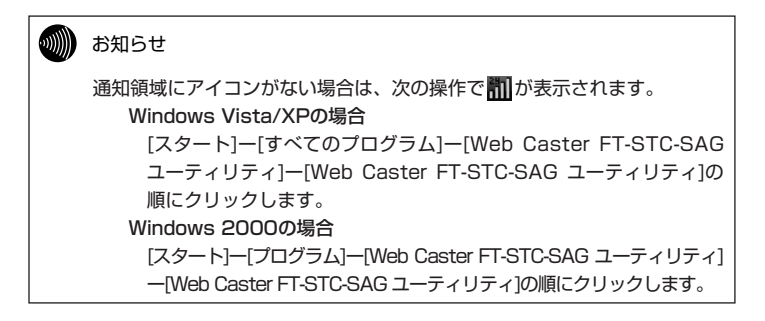

**2** [Web Caster FT-STC-Sa/g ユーティリティを開く]をクリックします。

| Web Caster FT-STC-Sa/g ユーティリティ を開く |   |
|------------------------------------|---|
| 無線LANを無効にする                        |   |
| 設定の選択                              | • |
| 閉じる                                |   |

→【Web Caster FT-STC-Sa/g ユーティリティ】画面が表示されます。

3 [設定管理]タブをクリックします。

Δ

[新規作成]ボタンをクリックします。

| ₩eb Caster FT-STC-Sa/g 그; | マリティ |                            |           | 6        |
|---------------------------|------|----------------------------|-----------|----------|
| 昨 オブション バージョン情報           |      |                            |           |          |
| 服器情:   政定管理  : 計情報        |      |                            |           |          |
|                           | 設定名  | Default                    |           | 新規作成     |
| Web/Coster                |      |                            |           | 86.95    |
| FT-STC-Sa/g               |      |                            |           | 市场余      |
|                           |      |                            |           | 通用       |
|                           | 詳細   | 45/作モード:                   | インフラストラクチ | *        |
| Sx L                      |      | 暗号化:<br>第線2akDich&(SSID)1: | 無効        |          |
|                           |      | 無線ネットワーク名(SSID) 2:         | 〈空白〉      |          |
| 確認の強き:未請請                 |      | 無線ネットワーク名(SSID) 3:         | 〈空白〉      |          |
|                           |      |                            | 利用。       | 「能な無線LAN |

→【設定の作成・編集】画面が表示されます。

「設定名」欄に使用目的や場所が分かるような名称を入力します。

「SSID1」欄に無線ネットワーク名(SSID)を入力します(今回の説明 では「ADNTT」としています)。

| 設定の作成・編集               |          | ×             |
|------------------------|----------|---------------|
| 全統「暗号化設定」詳細設定          |          |               |
| Illeb/Coster           | 設定名:     | adroc         |
| FT-STC-Sa/g            | 豊ぷえットワーク | 55.(SSD) /mg= |
|                        | SSED1:   | ADNTTI        |
|                        | SSID2    |               |
| × H                    | SSID3    |               |
|                        |          |               |
| NELLE OF BUS - STERING |          |               |
|                        |          | OK ##>セル      |

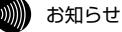

5

6

7

・SSIDには、32文字以内の半角英数字を入力してください。

・アルファベットの大文字・小文字は区別されますので、注意してください。

[詳細設定]タブをクリックし、「動作モード」欄から「アドホック」を選 択します。

Windows Vistaの場合

| 設定の作成・編集                                                           | ×                 |
|--------------------------------------------------------------------|-------------------|
| 28  1496282 IHESE  <br>Web/Caster<br>FT-STO-Says<br>Mitt-F: [20252 |                   |
|                                                                    | ОК <b>*</b> +>/2/ |

#### Windows XP/2000の場合

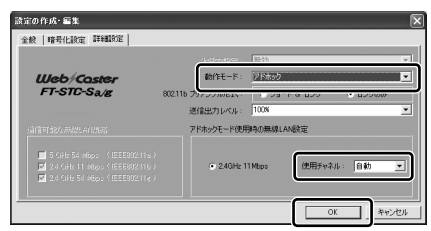

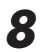

暗号化の設定を行います。

→暗号化の設定方法は、「暗号化の編集」(→p.49)をご参照ください。

#### Windows Vistaの場合

接続するステーションのチャンネル設定を自動にする必要があり ます。

#### Windows XP/2000の場合

「使用チャンネル」は自動、もしくは接続するステーションと同じ チャンネルを設定します。

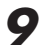

[OK]ボタンをクリックします。

→ 【Web Caster FT-STC-Sa/g ユーティリティ】 画面に戻ります。

| 設定の作成・編集                  |        |       |      | ×     |
|---------------------------|--------|-------|------|-------|
| 金統   暗号化設定   詳細設定         | 1      |       |      |       |
| Web/Coster<br>FT-STC-Sa/g |        |       |      |       |
|                           | 動作モード: | アドホック | •    |       |
|                           |        |       |      |       |
|                           |        |       |      |       |
|                           |        |       |      |       |
|                           |        |       | <br> |       |
|                           |        |       | ОК   | キャンセル |

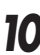

10 手順5で入力した設定名を選択して、[適用]ボタンをクリックします。

| 🔐 Web Caster FT-STC-Sa/g ユーティ | ィリティ |                                                                                  | -×                                                 |
|-------------------------------|------|----------------------------------------------------------------------------------|----------------------------------------------------|
| 動作 オプション バージョン情報              |      |                                                                                  |                                                    |
| 根器情報 缺定管理 統計情報                |      |                                                                                  |                                                    |
| Web/Coster<br>FT-STC-Sa/g     | 設定名  | Sinc Sinc                                                                        | 斯規作成<br>編集<br><sup>1012</sup><br>通用                |
| ₩100% 8 : ###                 | 詳細   | 動作モード:<br>暗号化:<br>無線ネットワーク名(SSID) 1:<br>無線ネットワーク名(SSID) 2:<br>無線ネットワーク名(SSID) 3: | イン253入トラクテッ<br>無効<br>A02005E<br>(空白)<br>利用可能な無線LAN |

以上でアドホックネットワークへの接続は完了です。

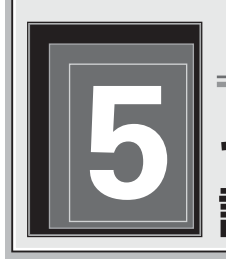

Web Caster FT-STC-Sa/g

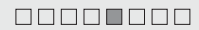

セキュリティの 設定について

セキュリティ等、無線通信の設定方法を説明します。 本商品では、無線通信の設定を、「Web Caster FT-STC-Sa/g ユーティリティ」で 行います。

## セキュリティ設定の流れ

セキュリティ等の無線通信の設定は、次の手順で行ってください。

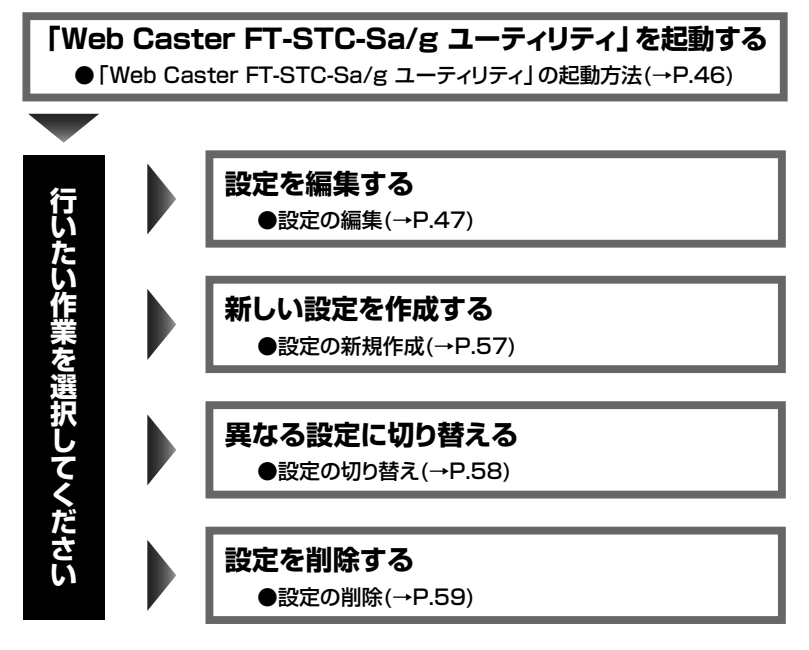

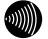

お知らせ

本章では、「Web Caster FT-STC-Sa/g ユーティリティ」を使った無線通信の設定 だけを説明しています。「Web Caster FT-STC-Sa/g ユーティリティ」の、その他 の項目については、「付録」を参照してください。

[Web Caster FT-STC-Sa/g ユーティリティ]の起動方法

「Web Caster FT-STC-Sa/g ユーティリティ」はタスクバーの通知領域から起動します。

## ▋ タスクバーの通知領域にある ┃ を右クリックします。

→メニューが表示されます。

| お知らせ                                                                 |
|----------------------------------------------------------------------|
| 通知領域にアイコンがない場合は、次の操作で <mark>m</mark> が表示されます。<br>Windows Vista/XPの場合 |
| [スタート]ー[すべてのプログラム]ー[Web Caster FT-STC-SAG                            |
| ユーティリティ]ー[Web Caster FT-STC-SAG ユーティリティ]の                            |
| 順にクリックします。                                                           |
| Windows 2000の場合                                                      |
| [スタート]ー[プログラム]ー[Web Caster FT-STC-SAG ユーティリティ]                       |
| ー[Web Caster FT-STC-SAG ユーティリティ]の順にクリックします。                          |

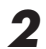

[Web Caster FT-STC-Sa/gユーティリティを開く]をクリックします。

|   | Web Caster FT-STC-Sa/g ユーティリティ を開く |   |
|---|------------------------------------|---|
| Ī | 無線LANを無効にする                        |   |
|   | 設定の選択                              | • |
|   | 閉じる                                |   |

→【Web Caster FT-STC-Sa/g ユーティリティ】画面が表示されます。

以上で「Web Caster FT-STC-Sa/g ユーティリティ」の起動は完了です。

## 設定の編集

現在使用している設定を編集します。 設定の編集は、次の3つに分かれます。

設定名およびSSIDの編集(→P.48)

暗号化の編集(→P.49)

その他の編集(→P.55)

] 編集画面の呼び出し

- 【Web Caster FT-STC-Sa/g ユーティリティ】画面から[設定管理]タ ブをクリックします。
- 2 「設定名」欄から、編集したい設定をクリックします。

3 [編集]ボタンをクリックします。

| 🕞 Web Caster FT-STC-Sa/g ユーティ! | ノティ |                              |            | ×      |
|--------------------------------|-----|------------------------------|------------|--------|
| 動作 オプション バージョン情報               |     |                              |            |        |
| 根器情 计 政定管理   (計信報)             |     |                              |            |        |
|                                | 設定ぞ | gi <sup>3</sup> Default      |            | 断操作成   |
| Illeh Corter                   |     |                              |            | 編集     |
| FT-STC-Sa/g                    |     |                              |            | R453:  |
|                                |     |                              |            | 通用     |
|                                | 詳細  | 動作モード:                       | インフラストラクチャ |        |
|                                |     | 暗号化:<br>第48.2~km=hを(SSID).1: | 無効         |        |
|                                |     | 無線ネットワーク名(SSID) 2:           | 〈空白〉       |        |
| 確認の強き:未請請                      |     | 無線ネットワーク名(SSID) 3:           | 〈空白〉       |        |
|                                |     |                              | 利用可能       | な無線LAN |
|                                |     |                              |            |        |

→【設定の作成・編集】画面が表示されます。

以上で編集画面の呼び出しは完了です。

#### 〕設定名およびSSIDの編集

無線通信の設定名およびSSIDを編集します。【設定の作成・編集】画面の[全般] タブから操作します。

「設定名」欄に使用目的や場所が分かるような名称を入力します。

#### お知らせ

設定名は、2つ以上の設定を使用している時に、それぞれを識別するために 使用します。

## 2

「SSID1」欄に無線ネットワーク名(SSID)を入力します。

| 設定の作成・編集      |          |                |    | *     |
|---------------|----------|----------------|----|-------|
| 全統 暗号化政定 詳細政定 |          |                |    |       |
|               | 說定名:     | NTT]           |    |       |
| Web/Caster    | 無線ネットワーク | B(SSID) の設定    |    |       |
| FI-SIC-Sa/g   | SSID1:   | ACCESSION OF C |    |       |
| ⊌×⊒           | SSID2    |                |    |       |
|               | SSID3    |                |    |       |
| 電波の強き:未開設     |          |                |    |       |
|               |          |                |    |       |
|               |          |                | ОК | キャンセル |

#### お知らせ

- ・SSIDには、32文字以内の半角英数字を入力してください。
- ・アルファベットの大文字・小文字は区別されますので、注意してください。
- ・通常は、SSID1に入力してください。SSID2、SSID3は何も入力しなくても問題ありません。
- SSIDは、アクセスポイントの設定を確認してください。なお、Web Caster 3100SVのご購入時のSSIDは、Web Caster 3100SV本体 側面に記載しています。

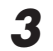

[OK]ボタンをクリックします。

以上でSSIDの設定は完了です。

#### 〕暗号化の編集

暗号化設定は、無線通信でやり取りするデータを暗号化して、無線通信のセキュ リティを高めるための機能です。本商品の暗号化設定は、【設定の作成・編集】画 面の[暗号化設定]タブから操作します。

Web Caster FT-STC-Sa/g ユーティリティで使用できる暗号化設定は、「WPA-PSK(TKIP、AES)」、「WEP」の2つです。それぞれの設定方法は次のページを 参照してください。

| 設定の作成・編集                                          |                       | ×         |
|---------------------------------------------------|-----------------------|-----------|
| 全般 暗号化設定 詳細設定                                     |                       | ,         |
|                                                   | 暗号化方式の設定              |           |
| Web/Coster<br>FT-STC-Sa/g                         | C WPA-PSK (TKIP, AES) |           |
| н. П                                              | ● 使用しない               |           |
| <ul> <li>※ × 二</li> <li>報道の強き:未開設     </li> </ul> | 暗号加強の設定               |           |
|                                                   |                       | OK #width |

#### WPA-PSK(TKIP、AES)(→P.52)

TKIPまたはAESを設定する場合に選択します。本商品はアクセスポイント側の設定に合わせてTKIP、AESを自動判別します。

#### WEP(→P.50)

WEP(64/128/152bit)を設定する場合に選択します。

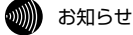

・アドホックモードを使用する場合は、「WPA-PSK(TKIP、AES)」は使用できません。

WPA-PSK(TKIP、AES)とWEPのセキュリティ強度を強い順に並べると、①から④の順になります。
 ①WPA-PSK(TKIP、AES)
 ②WEP(152bit)
 ③WEP(128bit)
 ④WEP(64bit)

アクセスポイントおよびすべてのステーションに対応している形式の中で、一番セ キュリティが強い形式を選択してください。

データの漏洩を防ぐために暗号化設定の使用を強く推奨します。

#### ♦WEP

WEPは、無線通信でやり取りするデータを暗号化して、無線通信のセキュリティ を高めるための機能です。

この機能を使用すると、正しいWEPキーを知らないユーザーが無線通信を盗聴し ても、その内容を理解できません。

| ſWEF          | 「WEP」を選択します。 |                                                                                                    |  |  |
|---------------|--------------|----------------------------------------------------------------------------------------------------|--|--|
| <b>2</b> [暗号/ | /認証の         | 設定]ボタンをクリックします。                                                                                            |  |  |
| 設定の作成・新       | 編            | ×                                                                                                    |  |  |
| 金綬 暗号         | 化設定(詳細設定)    |                                                                                                    |  |  |
|               |              | <b>晴号化方式の設定</b><br><i>G WA-PSX</i> (TUP, AES)<br>( WF)<br>( 伊利, 54)<br>( 伊利, 54)<br>( 伊利, 54)<br>( 伊利, 54) |  |  |
|               |              | <u> のK</u> キャンセル                                                                                           |  |  |

→ 【WEPの設定】 画面が表示されます。

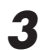

「WEPキー入力方式」欄から使用するキー入力方式を選択します。「16 進数」または「ASCII」のどちらかを選択してください。

| WERDOODE                                                                                                  |                                                                                                    |
|----------------------------------------------------------------------------------------------------|----------------------------------------------------------------------------------------------------|
| Web/Coster<br>FT-STC-Save<br>WERの暗号キーも以下の市ックルで登録していたない。                                                   | キー入力方式<br>© 16道数 (0~95よびA~F)<br>© ASOR文字(半角頁数記号)                                                                                 |
| <ul> <li>● 142×3×1</li> <li>● 152×4×2</li> <li>● 142×3×3</li> <li>● 142×3×3</li> <li>● 142×3×3</li> </ul> | 64bx(10約入力が必要)     ・       64bx(10約入力が必要)     ・       64bx(10約入力が必要)     ・       64bx(10約入力が必要)     ・       64bx(10約入力が必要)     ・ |
|                                                                                                    | OK キャンセル                                                                                                    |

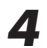

**4** 使用したいWEPキー番号の入力欄の右にあるプルダウンメニューから、 使用するキーの長さを選択します。

| 64bit(10桁入力が必要)      | - |
|----------------------|---|
| 64bit(10桁入力が必要)      |   |
| [12001((2011)八/)加密要/ | _ |

5 WEPキーの入力欄をクリックし、<u>WEPキー</u>を入力します。

|                                                        | キー入力方式                                                           |  |  |
|--------------------------------------------------------|------------------------------------------------------------------|--|--|
| WGDプCoster<br>FT-STC-Sa/z<br>WEPの暗若キーを以下のボックスに登録して伏さい。 | <ul> <li>● 16道数(0~9ねよびA~F)</li> <li>● ASOII文字(半角英数記号)</li> </ul> |  |  |
| ☞ WEP #= 1<br>[1234567590                              | 64bx(10村)入力が必要) ▼                                                |  |  |
| ● WEP ⇒ - Y                                            | 646歳(10船入力が必要)                                                   |  |  |
| ♥ WEP := 0                                             | 64bit(10相入力が必要)                                                  |  |  |
| ● WEP 4 - 4                                            | 64bit(10桁入力が必要)                                                  |  |  |

#### お知らせ

キー入力方式、使用するWEPキー番号、キーの長さ、および入力する WEPキーは、無線LAN内で統一する必要があります。

## お願い ・アルファベットの大文字・小文字は区別されますので、注意してください。 ・Windows Vistaをご利用の場合、WEP152bitはご使用になれません。

#### WEPキーの必要入力文字数

| WEPキーの長さ     | 必要な入力文字数 | 入力可能な文字               |
|--------------|----------|-----------------------|
| 64bit 16進数   | 10文字     | ・0~9までの半角数字           |
| 128bit 16進数  | 26文字     | ・A~Fおよびa~fまでの半角英字     |
| 152bit 16進数  | 32文字     | (入力した文字は全て大文字で表示されます) |
| 64bit ASCII  | 5文字      | ·半角記号                 |
| 128bit ASCII | 13文字     | ・0~9までの半角数字           |
| 152bit ASCII | 16文字     | ・A~Zおよびa~zまでの半角英字     |

## **6** [OK]ボタンをクリックします。

以上でWEPの設定は完了です。

#### ♦WPA-PSK(TKIP、AES)

TKIPまたはAESを設定する場合に選択します。WPA-PSK(TKIP、AES)は、無 線通信でやり取りするデータを暗号化して、無線通信のセキュリティを高めるた めの機能です。

この機能を使用すると、正しいパスワードを知らないユーザーが無線通信を盗聴 しても、その内容を理解できません。

#### 別 お知らせ

2

本商品は、WPA-PSK(TKIP、AES)で使用する暗号化方式(TKIP、AES)を自動判別 して接続します。

】 「WPA-PSK(TKIP、AES)」を選択します。

[暗号/認証の設定]ボタンをクリックします。

| 設定の作成・編集                                         |                                                 | ×               |
|--------------------------------------------------|-------------------------------------------------|-----------------|
| 金級 暗号化設定 詳細設定 ]                                  |                                                 |                 |
| Web/Coster<br>FT-STC-Sa/e                        | 暗号化方式の設定<br>・ WPA-PSK (TKIP, AES)<br>・ WEP      |                 |
| الله × علم الله الله الله الله الله الله الله ال | <ul> <li>○ 使用しない</li> <li>暗号/120社の時定</li> </ul> |                 |
|                                                  |                                                 | <u>OK</u> キャンセル |

→ 【WPA-PSKの設定】 画面が表示されます。

## セキュリティの設定について

**3** WPA-PSK(TKIP、AES)で使用する<u>パスワード(Pre-Shared Key、事前共有キー</u>)を、8文字以上63文字以内の半角英数字で入力します。

| WPA-PSKの設定                |                                                    |
|---------------------------|----------------------------------------------------|
| Web/Coster<br>FT-STC-Sa/g | WPA-FSK(TKIP.AES)で使用するパスワードを8文字以上、63文字以内で入力してください。 |
| ⊌×⊒                       | 12345678                                           |
| 電波の強き:未接続                 | <u>OK</u> キャンセル                                    |

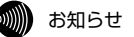

- ・使用するパスワードは、無線LAN内で同一に設定してください。
- ・アルファベットの大文字・小文字は区別されますので、注意してください。

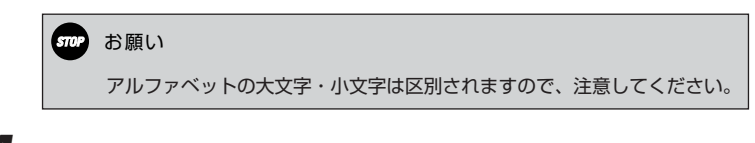

**4** [OK]ボタンをクリックします。

以上でWPA-PSK(TKIP、AES)の設定は完了です。

#### 1000 お知らせ

アクセスポイントで暗号化方式を切り替えた際、接続できない場合は、パソコンを再 起動してください。

#### ♦IEEE802.1x

Windows XPでIEEE802.1xを使用する場合は、「Web Caster FT-STC-Sa/g ユーティリティ | ではなく、Windows XP標準のユーティリティを使用します。 ここではWindows XP標準のユーティリティの起動方法を説明します。

Windows XP標準のユーティリティの起動後は、認証サーバなどから証明書をイ ンストールする必要があります。

#### 0))))) お知らせ

- ・この操作はWindows Vistaでは必要ありません。
- ・IEEE802.1x証明書のインストールなどの設定方法は、認証サーバの管理者にお 問い合せください。
- ・本商品をフレッツ・スポット高セキュリティプラン(IEEE802.1x)で使用する 場合は、「Web Caster FT-STC-Sa/g ユーティリティ」ではなく、Windows XP標準のユーティリティをご使用ください。
- 1 【Web Caster FT-STC-Sa/g ユーティリティ】 画面から「動作]をクリッ クします。

→メニューが表示されます。

**2** 「Windows XP内蔵の無線LAN機能を有効にする」をクリックします。

| 🕞 We                       | eb Caster FT-STC-Sa/g Utility |    |  |  |  |
|----------------------------|-------------------------------|----|--|--|--|
| 動作                         | オプション バージョン情報                 |    |  |  |  |
| 電波を停止する<br>トレイアイコンを表示しない   |                               |    |  |  |  |
| Windows XP内蔵の無線LAN機能を有効にする |                               |    |  |  |  |
| 閉じ                         | ිති                           |    |  |  |  |
|                            |                               | η. |  |  |  |

### 〕その他の編集

#### Windows Vistaの場合

| 設定の作成・編集                  |           |                     |      | ×     |
|---------------------------|-----------|---------------------|------|-------|
| 金穀   暗号化設定   詳細設定         |           |                     |      |       |
| Web/Caster<br>FT-STO-Sa/g | 1985-1973 | <u>/12752150979</u> | <br> |       |
|                           |           |                     |      |       |
|                           |           |                     | OK   | キャンセル |

#### Windows XP/2000の場合

| 設定の作成・編集                                                                                       |                   |              | ×       |
|------------------------------------------------------------------------------------------------|-------------------|--------------|---------|
| 全般 暗号化設定 詳細設定                                                                                  |                   |              |         |
|                                                                                                | 省電力設定:            | 有効G道常レベル)    |         |
| Web/Caster                                                                                     | 動作モード:            | インフラストラクチャ   |         |
| FT-STC-Sa/g                                                                                    | 802.116 プリアンブル形式: | ⊙ ショート & ロング | C B2503 |
|                                                                                                | 送信出力レベル:          | 100N         |         |
| 通信可能な無線LAN規格                                                                                   |                   |              |         |
| ☐ 5 GHz 54 Mbps (JEEE80211a)<br>☑ 24 GHz 11 Mbps (JEEE80211b)<br>☑ 24 GHz 54 Mbps (JEEE80211g) |                   |              | -: 自動 💌 |
|                                                                                                |                   | ОК           | キャンセル   |

#### Windows Vistaの場合

「②動作モード」以外の項目は自動的に設定されます。

#### ①省電力設定

本商品の省電力モードを選択します。通常は「有効(通常レベル)」を選択してくだ さい。

#### ②動作モード

インフラストラクチャモードで使用する場合は「インフラストラクチャ」を、ア ドホックモードで使用する場合は「アドホック」を選択します。

#### ③802.11bプリアンブル形式

送信データへ付加する同期信号(プリアンブル)の形式を選択します。通常は「ショート&ロング」を選択してください。本設定は、IEEE802.11b規格で通信する 場合にだけ有効です。

セキュリティの設定について

#### ④送信出力レベル

電波の射出レベルを、「100%」、「50%」、「25%」、「12%」、「6%」から選択 します。数値が高いほど、無線通信可能な距離が長くなります。遠方に電波を飛 ばしたくない場合等は、出力レベルを下げてください。通常は「100%」を選択 してください。

#### ⑤通信可能な無線LAN規格

本商品が使用する無線LAN規格にチェックを入れます。チェックが入っていない 無線LAN規格では、本商品は通信できません。

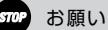

IEEE802.11aモードは電波法により屋外での使用が禁止されています。本商品を屋 外で使用される場合は、5GHz 54Mbps(IEEE802.11a)のチェックを外して、以 下のいずれかのモードでご使用ください。

· 2.4GHz 54Mbps(IEEE802.11g)

· 2.4GHz 11Mbps(IEEE802.11b)

#### ⑥アドホックモード使用時の無線LAN設定

アドホックモードで使用する周波数帯と使用チャネル番号を選択します。 アドホックモードを使用する場合は「⑤ 通信可能な無線LAN規格」で以下の使用 するモードにチェックを入れる必要があります。

· 5GHz 54Mbps(IEEE802.11a)

· 2.4GHz 11Mbps(IEEE802.11b)

#### 別 お知らせ

アドホックモードでは、Super AGは使用できません。 なお、5GHz 54Mbps(IEEE802.11a)を使用する場合は、「使用チャネル」の指定 はできません。 設定の新規作成

新たに設定を作成したい場合は、次の手順で作成してください。

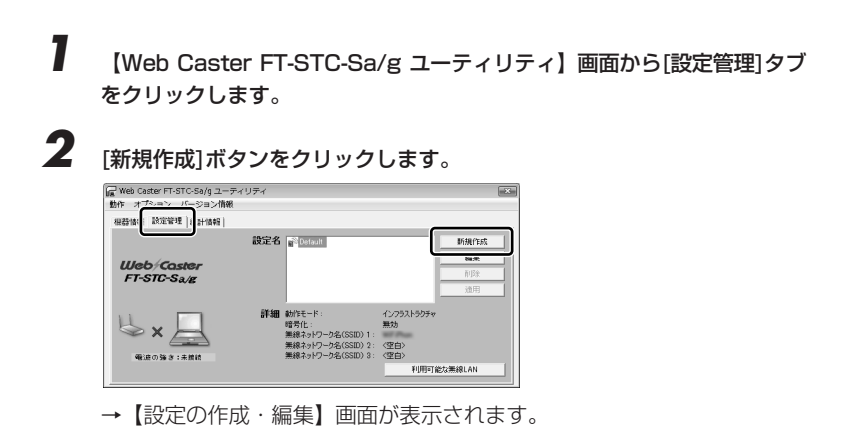

3 「設定の編集」(→P.47)を参照して、各項目の設定を編集します。

以上で設定の新規作成は完了です。

## 設定の切り替え

設定が2つ以上ある場合、現在使用している設定から他の設定に切り替える方法を 説明します。

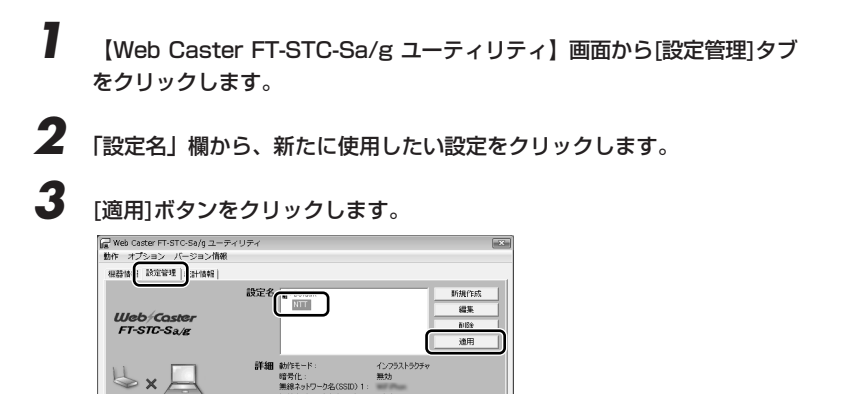

利用可能な無線LAN

| →新たに使用し | したい設定の | 先頭ヘアイ | ′コンが移動 | 」します。 |
|---------|--------|-------|--------|-------|

無線ネットワーク名(SSID) 2: (空白) 無線ネットワーク名(SSID) 3: (空白)

| 冒 Web Caster FT-STC-Sa/g ユーティ<br>動作 オプション バージョン情報 | イリティ |                                                                                  |                                           | (                      |
|---------------------------------------------------|------|----------------------------------------------------------------------------------|-------------------------------------------|------------------------|
| 根器情報 鼓定管理  统计情報                                   |      |                                                                                  |                                           |                        |
| Web/Coster<br>FT-STC-Sa/g                         | 設定名  |                                                                                  |                                           | 斯規作成<br>編集<br>前除<br>通用 |
| し<br>                                             | 詳細   | 動作モード:<br>暗号化:<br>無線ネッドワーク名(SSID) 1:<br>無線ネッドワーク名(SSID) 2:<br>無線ネッドワーク名(SSID) 3: | イン/75ストラクチャ<br>無効<br>《空白》<br>《空白》<br>利用可論 | Éな無線LAN                |

以上で設定の切り替えは完了です。

喉道の強き:未維統

設定の削除

1

3

不要になった設定は、次の手順で削除してください。

【Web Caster FT-STC-Sa/g ユーティリティ】画面から[設定管理]タブ をクリックします。

が助けましたい設定が現在使用中の場合は、「設定の切り替え」(→P.58)を参照して、他の設定に切り替えてください。

2 「設定名」欄から削除したい設定をクリックします。

[削除]ボタンをクリックします。

| Web Caster FT-STC-Sa/g ユーディ           動作         オプション         パージョン情報           根容値         設定管理         計価額 | リティ  |                                                                                  |                                                                                                    | × |
|----------------------------------------------------------------------------------------------------|------|----------------------------------------------------------------------------------|----------------------------------------------------------------------------------------------------|---|
| Web/Coster<br>FT-STC-Sa/g                                                                                     | 設定名  |                                                                                  | 斯·魏代年成     編集     和/政     和     和     和     和     和     和     和     和     和     和     和     和     和     和     和     和     和 |   |
| ★ 二<br>● ★ 二<br>● ★ 点                                                                                         | 5¥48 | 動作モード:<br>暗号化:<br>無線ネットワーク名(SSID) 1:<br>無線ネットワーク名(SSID) 2:<br>無線ネットワーク名(SSID) 3: | <ul> <li>インフラストラクチャ</li> <li>黒功</li> <li>(空白)</li> <li>(空白)</li> <li>利用可能な無線LAN</li> </ul>                                  |   |

→選択した設定が削除されます。

以上で設定の削除は完了です。

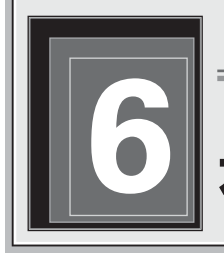

Web Caster FT-STC-Sa/g

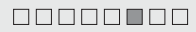

# 本商品の取り外し

本商品をパソコンから取り外す時は、必ず次の手順に従って取り外してください。

手順を無視して本商品をパソコンから取り外さないでください。本 商品が故障する恐れがあります。

本商品取り外しの流れ

本商品の取り外しは、次の手順で行ってください。

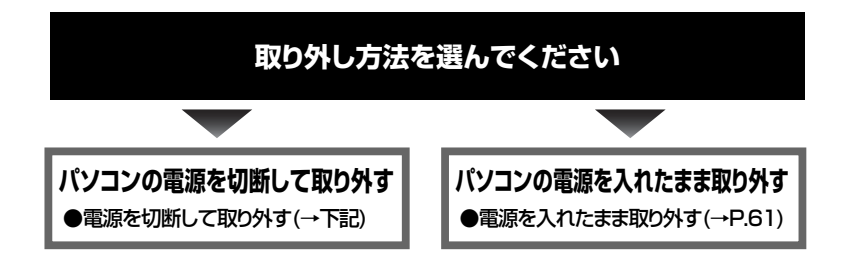

## 電源を切断して取り外す

- パソコンの電源を切断します。
- 2 本商品をパソコンから取り外します。

本商品の取り外し 

### 電源を入れたまま取り外す

パソコンの電源を入れたまま、本商品をパソコンから取り外すときは、必ず次の 手順に従って取り外してください。

ここでは、Windows Vistaを例に設定方法を説明します。

その他のOSは補足説明をご参照ください。

stor お願い ・手順を無視して本商品をパソコンから取り外さないでください。 本商品が故障する恐れがあります。 ・次の手順を行う前に、ネットワークの接続を終了してください。 データ転送中に本商品を外すと、データを損失する恐れがあります。 タスクバーの通知領域にあるハードウェアアイコンをクリックします。 1 v v 12:15 2 [Web Caster FT-STC-Sa/gを安全に取り外します]をクリックします。 Web Caster FT-STC-Sa/g を安全に取り外します · 前記 (\* 12:15 Windows 2000の場合 IWeb Caster FT-STC-Sa/gの停止]をクリックします。 →【ハードウェアの取り外し】画面が表示されます。 3 [OK]ボタンをクリックして、本商品をパソコンから取り外します。

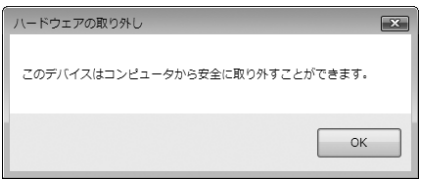

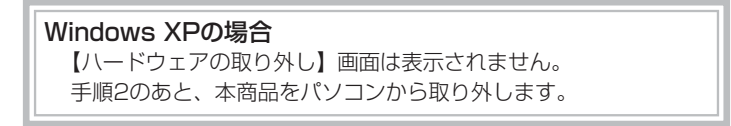

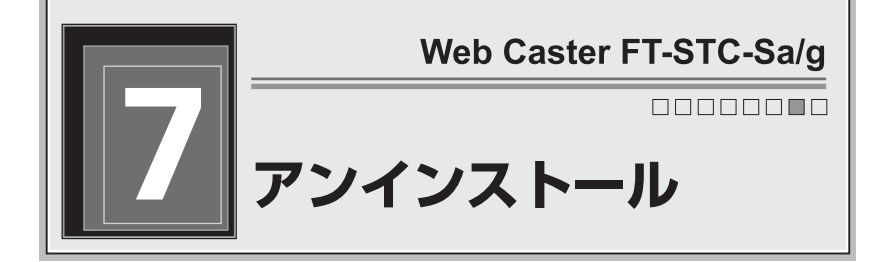

パソコンにインストールしたプログラムおよびドライバなどを削除することを、 「アンインストール」と呼びます。 ここでは、Windows Vistaを例に設定方法を説明します。 その他のOSは補足説明をご参照ください。

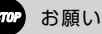

- ・管理者権限を持つユーザ(Administratorなど)でログオンしてください。
- ・アンインストールするときは、必ず本商品をパソコンに接続してください。
   本商品を外した状態でアンインストールを実行すると、ネットワークの設定がドライバとユーティリティをインストールする前の状態に戻らない場合があります。
   ・アンインストール完了後、パソコンを再起動することをお勧めします。

## 【 [スタート]ー[すべてのプログラム]ー[FT-STC-Sa/g ユーティリティ]ー

#### Windows 2000の場合

[スタート]ー[プログラム]ー[FT-STC-Sa/g ユーティリティ]ー [FT-STC-Sa/g ユーティリティの削除]の順にクリックします。

[FT-STC-Sa/g ユーティリティの削除]の順にクリックします。

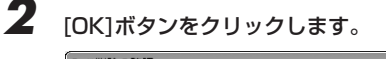

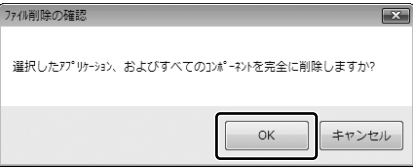

→【メンテナンスの完了】画面が表示されます。

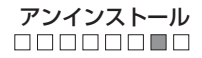

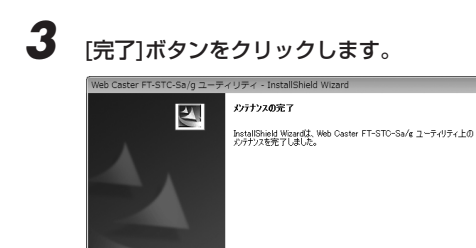

(戻る(B) **完了** 

キャンセル

以上でアンインストールは完了です。

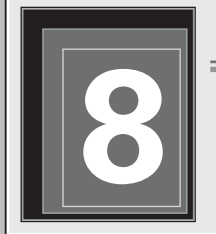

Web Caster FT-STC-Sa/g

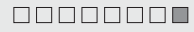

# トラブルシューティング

ここでは、本商品を使用するにあたり、よくある質問とその回答を表記しており ます。本商品が正常に動作しない時は、まずここの内容をご参照ください。

## 「インストール時の疑問

#### Q.インストールできません。

A:次のことをご確認ください。

- ・管理者権限を持つユーザ(Administratorなど)でログオンしてください。
- ・パーソナルファイアーウォールソフト等の、セキュリティ関係のソフトウェア を起動させていると、インストールが正しく実行できません。インストール前 にソフトウェアを停止させてください。
- ・以下の機器がパソコンにインストールされていると、正しくインストールできない場合があります。その場合は、以下の機器をアンインストールしてから、インストールを実行してください。

- 本商品以外のネットワークカード、無線LANカード

- 本商品以外のネットワークカード、無線LANカードのユーティリティ

5分以上経過しても【InstallShield Wizardの完了】画面が表示されない場合は、 いったん本商品をパソコンのPCカードスロットから抜いてください。

引き続きインストールが行なわれ【InstallShield Wizardの完了】画面が表示 されます。ここで本商品をPCカードスロットに挿入して[完了]ボタンをクリッ クしてください。パソコンが再起動してインストールが完了します。

## 動作がおかしい

#### Q:通信ができません。

A:次のことをご確認ください。

- ・無線LAN端末同士の間、または無線LANとアクセスポイントの間に、障害物は ありませんか。基本的に電波は壁や天井等に反射するため、障害物があっても 各端末間は通信できます。ただし、障害物により電波が遮断されることがある ため、端末間にはなるべく障害物となるものを置かないようにしてください。
- ・ドライバまたはユーティリティが正しくインストールされていますか。「2.イン ストールについて」(→P.20)を参照して、ドライバとユーティリティを正しく インストールしてください。
- ・「Web Caster FT-STC-Sa/g ユーティリティ」を終了し、再度スタートメニュー から起動してください。

それでも通信できない場合はパソコンを再起動してください。

- ・一度パソコンから本商品を安全に抜き差しして、本商品がパソコンに正しく接続できるかどうかご確認ください。
- ・ネットワークの設定は適切ですか。必要なネットワークコンポーネントがすべてそろっているか、SSIDの設定は正しいか、「IPアドレス」と「サブネットマスク」を使用している場合は各数値が正しいか、ご確認ください。
- ・パソコン内蔵のLANポートが、本商品に対して悪影響を及ぼしている恐れがあ ります。パソコン内蔵のLANポートの機能を無効にしてください。
- ・本商品使用中に、サスペンドまたはハイバネーション(休止状態)等の省電力機能
   を使用すると、動作が不安定になる恐れがあります。本商品使用時は、省電力
   機能を使用しないでください。
- ・Windows Vista以外のOSを使用しているとき、アクセスポイントが IEEE802.11aに設定されている場合は「⑤通信可能な無線LAN規格」(→ p.56)を参照して、「5GHz 54Mbps (IEEE802.11a) にチェックを入れて ください。
  - ※IEEE802.11aモードは、電波法により屋外の使用が禁止されています。 IEEE802.11aモードを有効にする場合は、本商品を屋内で使用してください。

#### Q:本商品が正常に動作しません。

A:次のことをご確認ください。

- ・ご使用のパソコンに標準で取り付けられている無線LANカードが、動作している可能性があります。デバイスマネージャやBIOS等で、標準LAN機能の設定をOFFにしてください。設定方法については、ご使用のパソコンの取扱説明書をご参照ください。
- ・ご使用のパソコンの、パワーマネジメント機能が動作している可能性があります。パワーマネジメント機能の設定をOFFにしてください。設定方法については、ご使用のパソコンの取扱説明書をご参照ください。

### 使用時の疑問

#### Q:他社の無線LANカードやアクセスポイントと、通信ができますか。

- A:IEEE802.11a/g/b準拠の製品であれば通信は可能です。しかし、他社製品と 通信する場合、動作の保証およびサポートはいたしかねます。
- Q:インフラストラクチャモード使用時は、使用チャネルの変更はできま すか。
- A:本商品は、アクセスポイントが設定したチャネルを自動的に選択します。チャ ネルを変更する場合は、アクセスポイント側のチャネルを変更してください。

#### Q:病院や航空機等、電子機器の制限がある場所にノートパソコンやPDA を持ち込む場合、本商品を取り外す必要はありますか。

A:取り外す必要があります。本商品は携帯電話等と同じように、電波を使用した 製品です。本商品をノートパソコンやPDAに取り付けた状態の場合、本商品か ら電波が発信されるため、本商品を事前に取り外してください。

#### Q:本商品の電磁波による、人体への悪影響はありませんか。

A:人体への悪影響は、科学的に証明されておりません。また、本商品が小電力無 線であることや、人体に極端に近づけて使用するものではないため、悪影響が あると考えられません。安心してご使用ください。

#### Q:有線LANと無線LANを混在して使用できますか。

A:できます。設定方法は、アクセスポイントに付属の取扱説明書をご参照ください。

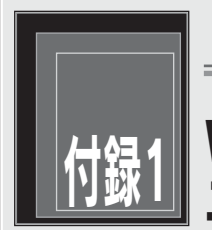

Web Caster FT-STC-Sa/g

# Web Caster FT-STC-Sa/g ユーティリティの詳細設定

本商品の動作を設定する「Web Caster FT-STC-Sa/g ユーティリティ」について説明しています。

## ショートカットメニュー

タスクバーの通知領域にある 11を右クリックすると表示されるメニューです。

Web Caster FT-STC-Sa/g ユーティリティ を開く 無線LANを無効にする 設定の選択 閉じる

#### ①Web Caster FT-STC-Sa/g ユーティリティを開く

【Web Caster FT-STC-Sa/g ユーティリティ】画面が表示されます。

#### ②無線LANを無効(有効)にする

無線LAN機能の無効/有効を切り替えます。

#### ③設定の選択

無線LAN通信で使用する設定名を選択します。

#### ④Windows XP内蔵の無線LAN機能を有効にする

Windows XP標準の無線LAN設定機能の有効/無効を切り替えます。

#### お知らせ

Windows XPのみ表示されます。

#### ⑤閉じる

タスクバーの通知領域から記を削除します。

## 動作メニュー

本商品の動作を設定する機能が集まっているメニューです。メニューバーから「動 作
に
を
クリックする
と
表示
されます。

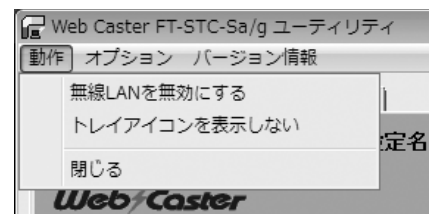

#### ①無線LANを無効(有効)にする

無線LAN機能の無効/有効を切り替えます。

#### ②トレイアイコンを表示しない

タスクバーの通知領域から

#### ③Windows XP内蔵の無線LAN機能を有効にする

Windows XP標準の無線LAN設定機能の有効/無効を切り替えます。

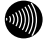

#### い お知らせ

Windows XPのみ表示されます。

#### ④閉じる

【Web Caster FT-STC-Sa/g ユーティリティ】画面を閉じます。

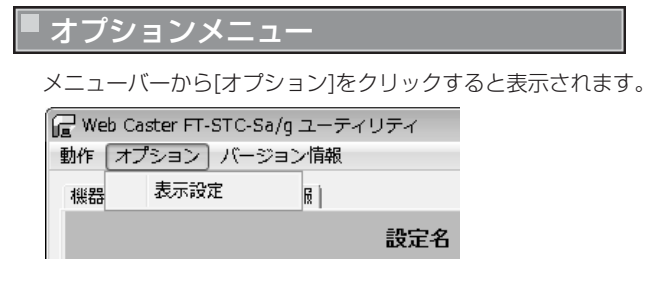

「Web Caster FT-STC-Sa/g ユーティリティ」の表示形式を設定する画面です。 オプションメニューから[表示設定]をクリックすると表示されます。

| 表示設定        |               |          | ×        |
|-------------|---------------|----------|----------|
|             |               |          |          |
|             | 画面表示の更新間隔(秒): |          | <u>8</u> |
|             |               |          |          |
|             | 統計情報表示方式:     | ○ 一定時間ごと | ● 累積     |
| Web/Caster  |               |          |          |
| FT-STC-Sa/g |               | OK       | キャンセル    |

#### ①画面表示の更新間隔(秒)

表示される情報が更新される間隔を1~5秒の間で設定します。

#### ②統計情報表示方式

[統計情報]タブおよび【詳細統計情報】画面で表示されるデータの表示方式を、 「一定時間ごと」「累積」のいずれかから選択します。

「一定時間ごと」を選択すると、最後に更新してから累積された統計データが表示 されます。

「累積」を選択すると、ドライバを最初にロードしてから累積された統計データが 表示されます。

## バージョン情報メニュー

本商品のドライバおよび「Web Caster FT-STC-Sa/g ユーティリティ」のバー ジョン情報を表示する機能が集まっています。

メニューバーから[バージョン情報]をクリックすると表示されます。

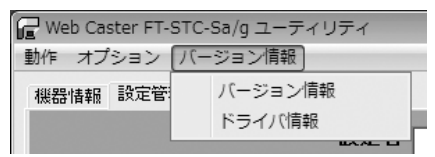

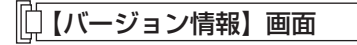

バージョン情報メニューから[バージョン情報]をクリックすると、「Web Caster FT-STC-Sa/g ユーティリティ」のバージョンが表示されます。

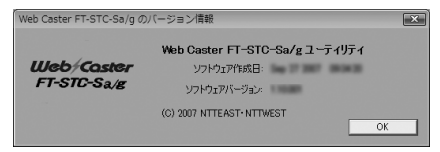
## [] 【ドライバ情報】 画面

バージョン情報メニューから[ドライバ情報]をクリックすると、本商品のドライバ 情報が表示されます。

| ドライバ情報      |             |                              | × |
|-------------|-------------|------------------------------|---|
| Web/Coster  | 無線LANカード名:  | Web Caster FT-STC-Sa/c       |   |
| FT-STC-Sa/g | MACアドレス:    | *****                        |   |
|             | ドライバの場所:    | CHRIstenReview20070.070Advan |   |
| H E         | ドライバジュージョン: | 10140                        |   |
| ×           | K947K :     | 10.4 207 10030               |   |
| 電波の強き:未開請   |             |                              |   |
|             |             | OK                           |   |

#### ① 無線LANカード名

本商品の商品名「Web Caster FT-STC-Sa/g」が表示されます。

#### ②MACアドレス

本商品に割り当てられているMACアドレスが表示されます。 本商品のMACアドレスは、本商品底面部に貼付されているシールにも記載されて います。

#### ③ドライバの場所

ドライバをインストールしている場所がフルパスで表示されます。

#### ④ドライババージョン

ドライバのバージョンが表示されます。

#### ⑤ドライバ

ドライバが製造された日時が表示されます。

## [機器情報]タブ

機器情報が表示されています。

| ┳ Web Caster FT-STC-Sa/g ユーディリ:<br><u>動作 オプシ</u> ョン バージョン情報 | 71        | 6               |
|-------------------------------------------------------------|-----------|-----------------|
| (油群情報)  定管理  統計情報                                           |           |                 |
|                                                             | 設定名:      | Default         |
| Web/Caster                                                  | 動作モード:    | インフラストラクチャ      |
| FT-STC-Sa/g                                                 | 使用中の通信規格: | 2.4 GHz 54 Mbps |
|                                                             | 使用チャネル:   | 6               |
| 11                                                          | 报晓状態:     | 报続中             |
|                                                             | 暗号化モード:   | 使用しない           |
|                                                             | IP7ドレス:   | 192.168.1.4     |
| 確波の強き:非常に強い                                                 |           | 5\$401A99       |

#### 1)設定名

現在の無線通信で使用している設定名が表示されます。 設定名の一覧は、[設定管理]タブ(→p.75)の「設定名」から参照できます。

#### ②動作モード

動作モードが表示されます。本商品で使用できる動作モードは、「インフラストラ クチャ」と「アドホック」です。無線LANアクセスポイントを使用する無線LAN へ接続するときは「インフラストラクチャ」を、そうでないときは「アドホック」 を使用します。動作モードの詳細は、「その他の編集」(→p.55)の「動作モード」 をご参照ください。

#### ③使用中の通信規格

現在の無線通信で使用している無線LAN規格が、次のように表示されます。

- ·IEEE802.11a通信時 :「5GHz 54Mbps」
- ·IEEE802.11g通信時 :「2.4GHz 54Mbps」
- ·IEEE802.11b通信時 : 「2.4GHz 11Mbps」

通信規格の詳細は、「その他の編集」(→p.55)の「通信可能な無線LAN規格」を ご参照ください。

#### 別 お知らせ

Super AGの動作状態は表示されません。

#### ④使用チャネル

現在の無線通信で使用しているチャネルが表示されます。

#### ⑤接続状態

現在の無線通信の状態が表示されます。 無線LANへ接続しているときは「接続中」、そうでないときは「未接続」と表示さ れます。

#### ⑥暗号化モード

現在の無線通信で使用している暗号化モードが表示されます。 Web Caster FT-STC-Sa/g ユーティリティで使用できる暗号化モードは 「WPA-PSK(TKIP、AES)」、「WEP」です。

#### ⑦IPアドレス

本商品のIPアドレスが表示されます。

#### ⑧[チャネル状況]ボタン

クリックすると【チャネル状況】画面が表示されます。 チャネル状況画面の説明については次項をご参照ください。

#### ⑨[詳細情報]ボタン

クリックすると【詳細情報】画面が表示されます。 【詳細情報】画面の説明についてはp.74をご参照ください。

#### 【詳細情報】画面

[機器情報]タブから[詳細情報]ボタンをクリックすると、【詳細情報】画面が開き、 無線通信情報が表示されます。

| 】 \$\$\$4时间 \$\${          |                  |           | ×  |
|----------------------------|------------------|-----------|----|
| Web/Coster<br>FT-STC-Sa/g  | 無線ネットワーク名(SSID): | W/Press   |    |
|                            | 1史中国版出版版》:       | 2,437 GHz |    |
|                            | 送信速度:            | 54.0 Mbps |    |
| <ul><li>●法の強き:強い</li></ul> | 受信速度:            | 54.0 Mbps | ок |

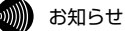

「①送信出力レベル」と「③省電力モード」は、Windows Vistaでは表示されません。

#### ①送信出力レベル

現在の無線通信で使用している電波の強さが表示されます。 詳細は、「その他の編集」(→p.55)の「送信出カレベル」をご参照ください。

#### ②無線ネットワーク名(SSID)

現在接続している無線LANのSSIDが表示されます。 無線LANへ接続していないときは表示されません。

#### ③省電力モード

省電力モードの設定状態が表示されます。 詳細は、「その他の編集」(→p.55)の「省電力設定」をご参照ください。

#### ④使用周波数

現在の無線通信で使用している周波数が表示されます。

#### ⑤送信速度

現在の送信速度が、次のように表示されます。

- ・IEEE802.11a/g通信時 : 最高で54Mbps (Super AG機能の動作状態に よらない)
- ・IEEE802.11b通信時 :最高で11Mbps

#### ⑥受信速度

現在のデータの受信速度が表示されます。

## [設定管理]タブ

[設定管理]タブの説明は、「セキュリティの設定について」(→P.45)を参照してください。

| Web Caster FT-STC-Sa/g ユーティ<br>動作 オブション パージョン情報<br>但恭情(<br>設定管理)<br>計価報 | リティ  |                                                                               |                                          |                         | × |
|-------------------------------------------------------------------------|------|-------------------------------------------------------------------------------|------------------------------------------|-------------------------|---|
| Web/Caster<br>FT-STC-Sa/g                                               | 設定名  | 😭 Detault                                                                     |                                          | 斯执作或<br>編集<br>市印余<br>途用 |   |
| → ×<br>確認の強き:未能的                                                        | 5¥38 | 動作モード:<br>暗号化:<br>無線ネットワーク名(SSID)1:<br>無線ネットワーク名(SSID)2:<br>無線ネットワーク名(SSID)3: | インフラストラウチャ<br>無効<br><空白><br><空白><br>利用可能 | Éな業線LAN                 |   |

## [統計情報]タブ

データの送受信情報が表示されます。表示されている数値は、累計で表示させる 方法と単位時間ごとに表示させる方法を選択できます。

表示方法の選択は、「オプションメニュー」(→p.69)の「【表示設定】画面」を ご参照ください。

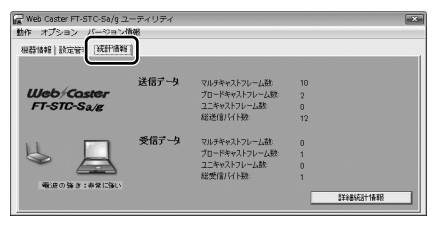

#### ①マルチキャストフレーム数(送信データ)

マルチキャストで送信したフレーム数がカウントされます。

②ブロードキャストフレーム数(送信データ) ブロードキャストで送信したフレーム数がカウントされます。

#### ③ユニキャストフレーム数(送信データ)

ユニキャストで送信したフレーム数がカウントされます。

#### ④総送信バイト数(送信データ)

総送信バイト数がカウントされます。

#### ⑤マルチキャストフレーム数(受信データ)

マルチキャストで受信したフレーム数がカウントされます。

#### ⑥ブロードキャストフレーム数(受信データ)

ブロードキャストで受信したフレーム数がカウントされます。

#### ⑦ユニキャストフレーム数(受信データ)

ユニキャストで受信したフレーム数がカウントされます。

#### ⑧総受信バイト数(受信データ)

総受信バイト数がカウントされます。

#### ⑨[詳細統計情報]ボタン

クリックすると【詳細統計情報】画面が表示されます。 【詳細統計情報】画面の説明についてはp.78をご参照ください。

#### 【詳細統計情報】画面

[統計情報]タブから[詳細統計情報]ボタンをクリックすると、【詳細統計情報】画 面が表示されます。データ送受信の詳細な情報が表示されます。表示されている 数値は、累計で表示させる方法と単位時間ごとに表示させる方法を選択できます。 表示方法の選択は、「オプションメニュー」(→P.69)の「【表示設定】画面」を参 照してください。

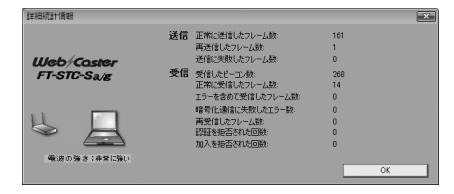

#### ①正常に送信したフレーム数(送信)

送信時に、正常に送信したフレーム数がカウントされます。

#### ②再送信したフレーム数(送信)

送信時に、再送信したフレーム数がカウントされます。

#### ③送信に失敗したフレーム数(送信)

送信時に、送信に失敗したフレーム数がカウントされます。

#### ④受信したビーコン数(受信)

受信時に、正常に受信したビーコン数がカウントされます。

#### ⑤正常に受信したフレーム数(受信)

受信時に、正常に受信したフレーム数がカウントされます。

#### ⑥エラーを含めて受信したフレーム数(受信)

受信時に、エラーも含めて受信したフレーム数がカウントされます。

#### ⑦暗号化通信に失敗したエラー数(受信)

受信時に、暗号化通信を失敗した回数がカウントされます。

#### ⑧再受信したフレーム数(受信)

受信時に、再受信したフレーム数がカウントされます。

#### ⑨CTSフレーム数(受信)

受信時に、正常に受信したCTSフレーム数がカウントされます。

## 🐠 お知らせ

Windows Vistaでは表示されません。

#### ⑩認証を拒否された回数(受信)

受信時に、無線LANから認証を拒否された回数がカウントされます。

#### ①加入を拒否された回数(受信)

受信時に、無線LANから加入(接続)を拒否された回数がカウントされます。

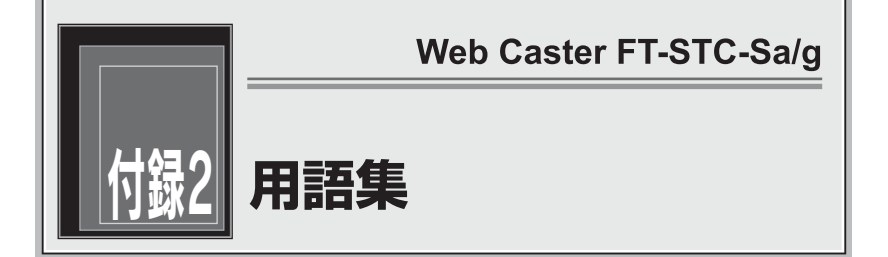

#### ここでは、無線LANやTCP/IPネットワークで使用する用語について説明します。

## 無線LAN(IEEE802.11a/g/b)について

本商品はIEEE802.11a/g/b規格に準拠した無線LAN製品です。IEEE802.11a で使用される5GHz帯は、電波法により屋外での使用が禁止されていますが、 2.4GHz帯を使用する機器の多い環境で使うよりも、電波が受ける干渉を少なく し、IEEE802.11g/bよりも安定した通信が行えるという特徴があります。(実際 の通信状態は宅内での障害物の有無や、電波の受信状態にも依存します。)無線 LANで使用する用語には、次のようなものがあります。

## アクセスポイント(Access Point)

アクセスポイントは、有線LANとインフラストラクチャモードに設定した無線 LANカードとの通信の中継や、無線LANカード同士の通信の管理を行います。無 線端末側に無線LANカードを設置する必要があります。

#### アドホック(Ad hoc)

アクセスポイントを使用せずに、無線LANカードだけで無線LANを構築する場合 に使用します。アドホックモードでは、インフラストラクチャモードの無線LAN カードやアクセスポイントとの通信はできません。本商品のアドホックモードは、 IEEE802.11bモードだけに対応しています。

## インフラストラクチャ (Infrastructure)

インフラストラクチャモードでは、有線ネットワークと無線ネットワークを混在 して使用できます。例えばパソコンに本商品を接続し、アクセスポイントに既存 の有線LANを接続します。この場合、本商品を接続したパソコンは、アクセスポ イントに接続された有線LANや他のステーションと通信できます。なお、アクセ スポイントおよび無線LANカードは、本商品以外にも、IEEE802.11a/g/blc準 拠した他社製アクセスポイント/無線LANカードを使用して通信できます。(全て のIEEE802.11a/g/b準拠の製品に対して保証はしておりません。)

#### 使用チャネル

無線LANで使用されるIEEE802.11a/g/bで規定された電波の周波数帯域。複数 の無線LANを狭いエリアで同時使用する場合は、それぞれに異なる周波数を割り 当てないと、無線干渉が発生して通信速度が遅くなる場合があります。なお、 11gの場合は6チャネル、11bの場合は5チャネル以上の間隔をあけての使用を 推奨します。(例えば、1チャネル、7チャネル、13チャネル等。)

#### ショートプリアンブル

IEEE802.11bの無線LANカードとしてアクセスポイントへ接続する場合に有効 になる機能です。

ショートプリアンブルを使用すると、無線LAN間の通信速度が速くなりますが、 ショートプリアンブルに対応していないアクセスポイントと通信する場合は、通 信できなくなる恐れがあります。この場合は、「ロングのみ」に設定してください。

#### 無線LANカード

インフラストラクチャモードに設定してアクセスポイントと対にして使用したり、 アドホックモードに設定して無線LANカードだけでの無線LANを構築したりでき ます。主にインフラストラクチャモードで使われることが多く、アドホックモー ドは小規模なネットワークで使用されます。

#### AES (Advanced Encryption Schema)

WPA-PSK(TKIP、AES)で使用する暗号化方式の一つ。AESはTKIPやWEPと比べて、より解読されにくいものになっています。

#### SSID (Service Set Identifier)

無線通信する端末を論理的にグループ分けするためのネットワーク名。単一の無 線ネットワークに属する端末にはすべて同じSSID(ネットワーク名)を設定して使 用します。SSID(ネットワーク名)は半角英数記号32文字以内で入力できます。

#### IEEE802.1x

RADIUSサーバを使ったユーザー認証方式の一つ。もともと有線にも対応していますが、現在は無線LANのユーザー認証機能として認知されています。 IEEE802.1xを使った無線LANでは認証されたユーザーだけが接続を許可されます。IEEE802.1x自体には暗号化機能はありません。

#### Super AG

IEEE802.11a/g準拠の無線区間を高速化する独自技術です。Super AGを使用 すると、IEEE802.11a/g準拠の無線区間のスループットが向上する可能性があ ります。

#### TKIP (Temporal Key Integrity Protocol)

WPA-PSK(TKIP、AES)で使用する暗号化方式の一つ。TKIPはWEPでも使用されているRC4という暗号化アルゴリズムを採用しています。

#### WEP (Wired Equivalent Privacy)

WEPを使用すると、無線通信中のデータを暗号化しデータの盗聴を防ぐことがで きます。WEPを使用していない場合は、データは暗号化されずに発信されるため、 第三者が容易にその内容を知る恐れがあります。WEPではWEPキーに登録した 内容と、WEPキーの番号が同じ端末間でデータを暗号化して通信を行うため、正 しいWEPキーを知らないユーザーは、データを盗聴してもその意味を知ることは できません。WEPには、64bit、128bit、152bitと、WEPキーのbit数により 3種類のものがあり、WEPキーのbit数が大きいほど解読されにくいため安全性が 高くなっています。セキュリティ上の理由からWEPを設定して使用することを推 奨します。

#### WPA (Wi-Fi Protected Access)

暗号化方式の規格のひとつ。無線LANで従来から使用されていたWEPの脆弱性を 補い、セキュリティの強化が図られています。

ユーザー認証機能の装備や暗号鍵の定期的な更新が主な特長です。なお、WPAの 認証機能には、認証サーバを使用する方式と使用しない方式があります。認証サ ーバを使用しない方式を「WPA-PSK」と呼びます。

#### WPA-PSK (Wi-Fi Protected Access Pre-Shared Key)

WPAセキュリティ設定の認証方式の一つ。Pre-Shared Keyを使って認証を行い ますので、認証サーバを用意しなくてもWPAセキュリティ設定を使用できます。 WPA-PSKにはAESやTKIPなどの暗号化方式があります。

## TCP/IPについて

ここでは、TCP/IPネットワークで使用する用語について説明します。

#### グローバルIPアドレス

インターネットに接続する端末は、必ず自分の居場所を特定するために、世界に 同じものが二つとないIPアドレスを設定しなければなりません。そのIPアドレス をグローバルIPアドレスといいます。インターネットに接続するために必要なグ ローバルIPアドレスを使用するには、IPアドレスを管理している団体(JPNIC等) に申請し、そうした団体から使用の許可を得る必要があります。しかし通常の利 用者はインターネット接続プロバイダ(ISP)と契約することで、ISPがそうした団 体から取得したグローバルIPアドレスを使用してインターネットを利用します。

#### ゲートウェイアドレス (Gateway Address)

例えば同一ネットワーク上に存在しない端末や、別のネットワークにある端末に 通信を行う場合、ゲートウェイと呼ばれる端末(一般にルータ等がこれにあたる。) にデータを転送します。この時どのゲートウェイに送ってよいかわからない場合 は、デフォルトゲートウェイという一番代表的な端末へデータを転送します。一 般に各端末にデフォルトゲートウェイだけを設定しておけば、後はそのデフォル トゲートウェイが判断して適宜ルーティングを行ってくれます。

#### サブネットマスク (Subnet mask)

IPアドレスからサブネットのネットワークアドレスを求める場合に使用するマ スク値のこと。サブネットマスクは、通常上位から連続してビットを立てた値 を用います。

💵 お知らせ

よく使われるサブネットマスクの一例は、次のとおりです。

| サブネットマスク        | 割り当てIPアドレス個数 | 接続できる端末台数(最大) |
|-----------------|--------------|---------------|
| 255.255.255.0   | 256個         | 254台          |
| 255.255.255.240 | 16個          | 14台           |
| 255.255.255.248 | 8個           | 6台            |

### プライベート (ローカル) IPアドレス

インターネットに直接接続しない環境で使用するIPアドレスをプライベート (ローカル) IPアドレスといいます。プライベートIPアドレスを割り当てられた端 末は直接インターネットに接続できないため、プライベートIPアドレスは、グロ ーバルIPアドレスのように特定の団体の使用許可を得る必要がなく、誰でも自由 に使用できます。ネットワーク内だけで端末を識別できればよく、グローバルIP アドレスを使用する必要がない環境でプライベートIPアドレスが使用されます。 またプライベートIPアドレスが割り当てられた端末でも、ルータのNAT機能を使 用すると間接的にインターネットにアクセスすることができます。

#### お知らせ

よく使われるプライベートIPアドレスの一例は、次のとおりです。 192.168.1.1~192.168.1.254 192.168.0.1~192.168.0.254

#### ARP (Address Resolution Protocol)

IPアドレスをもとにMACアドレスを知るためのプロトコル。

#### ARP (Address Resolution Protocol) テーブル

TCP/IPのネットワーク機能をもつパソコンやルータ等には、一度通信を行った相手のIPアドレスとMACアドレスとの対応を記憶するARPテーブルという機能があります。これにより、どのIPアドレスをもつ端末がどのようなMACアドレスをもっているかを記録でき、通信相手のIPアドレスを知ることで、固有のMACアドレスをもった端末に向けた通信ができます。

#### DHCP (Dynamic Host Configuration Protocol)

通信機器に対して、IPアドレスやサブネットマスク等のネットワーク設定を自動 的に割り当てるための機能。

#### DHCPサーバ (DHCP Server)

DHCP機能を持つサーバ。ルータ機能内蔵のADSLモデムや、ルータの中には、 DHCPサーバ機能をもつものがあります。逆にDHCPサーバからのIPアドレスの 割り当てを受ける端末のことをDHCPクライアントといいます。

#### DNS (Domain Name Service) サーバアドレス

TCP/IPのホスト名からIPアドレスを検索するために用いられる、DNSサーバに 割り当てられたIPアドレス。

#### IPアドレス

TCP/IPプロトコルを使用したネットワーク環境で、端末の場所を特定する住所の ようなもの。32bitのアドレス情報で構成されており、インターネット等の TCP/IPネットワークで通信する端末にはすべてIPアドレスを設定する必要があり ます。IPアドレスは、インターネットに接続するために必要なグローバルIPアド レスと、インターネットへの直接接続ができないIPアドレスであるプライベート (ローカル) IPアドレスの2種類があります。

#### IPアドレスのクラスについて

IPアドレスは、ネットワークの規模や使用目的によりクラスA〜Eに分けられます。 通常クラスA〜Cまでが使われ、クラスD、Eは特殊な用途で使用されます。主に クラスAは大規模ネットワーク用、クラスBは中規模ネットワーク用、クラスCは 小規模ネットワーク用に使用されます。クラスCでは最大254台までの端末を ネットワークに接続することができます。

#### MAC (Media Access Control) アドレス

EthernetのLANカード(NICとも呼ばれる)や無線LANカード等のネットワークアダ プタに割り当てられた48bitのアドレス情報のこと。通常12桁の16進数であらわ されます。このMACアドレスには、世界中のネットワークアダプタごとに固有の値 が設定されるようになっており、ネットワークアダプタの製造者が製造時に、世界 でただ一つのMACアドレスをカードに記録してから出荷します。前半の24bit(16 進数6桁)が製造者固有のID番号で、後半の24ビット(16進数6桁)が各カードの連 番となります。Ethernet等のネットワーク環境で、ネットワークアダプタを装着し たハードウェアを特定するために使用され、物理アドレス、Ethernetアドレス等と 呼ばれることもあります。

## その他

ここでは、LANで使用する用語について説明します。

## ADSL (Asymmetric Digital Subscriber Line) モデム

電話局から各家庭や事業所まで引かれている銅線の加入電話回線(Subscriber Line)を使用した、ADSLサービスによりインターネットに接続するためのモデム。 一部のモデムではルータ機能やDHCP機能を持つものもあります。

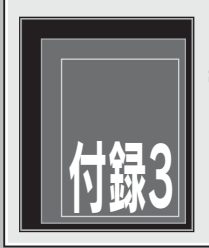

# 保守サービスのご案内

## 保証について

保証期間(1年間)中の故障につきましては「保証書」の記載に基づき当社が無償で 修理いたしますので「保証書」は大切に保管してください。 (詳しくは「保証書」の無償保証規定をご覧ください。)

## 保守サービスについて

保証期間後においても、引き続き安心してご利用いただける「定額保守サービス」 と、故障修理のつど料金を頂く「実費保守サービス」があります。 当社では安心して商品をご利用いただける定額保守サービスを推奨しています。

保守サービスの種類は次のとおりです。

#### 定額保守サービス

毎月一定の料金をお支払いいただき、故障時には当社が無料で修理を行うサービ スです。

#### 実費保守サービス

 ・修理に要した費用を頂きます。
(修理費として、お客様宅へおうかがいするための費用および修理に要する技術 的費用・部品代を頂きます。)
(故障内容によっては高額になる場合もありますのでご了承ください。)

・当社のサービス取り扱い所まで商品をお持ちいただいた場合は、お客様宅へおうかがいするための費用が不要になります。

## 故障時のご連絡先

故障した場合は、下記へご連絡ください。

#### NTT西日本エリア(富山県・岐阜県・愛知県・静岡県以西の各府県)で ご利用のお客様

#### 電話: 0000120-248995

受付時間:24時間 年中無休(故障修理の対応時間は9:00~17:00です) 携帯電話・PHSからも利用可能です

🗋 その他

定額保守サービス料金については、NTT通信機器お取扱相談センタへお気軽にご 相談ください。

NTT西日本エリア(富山県・岐阜県・愛知県・静岡県以西の各府県)で ご利用のお客様

## 電話: 0120-109217

受付時間:年末年始(12月29日~1月3日)を除く毎日9:00~21:00

携帯電話・PHS・050IP電話からのお問い合わせ(通話料金がかかります)

受付時間:年末年始(12月29日~1月3日)を除く毎日9:00~21:00

東海、北陸、近畿、中国、四国地区 電話:06-6341-5411

九州地区

#### 電話:092-720-4862

## 補修用部品の保有期間について

本商品の補修用性能部品(製品の性能を維持するために必要な部品)を、製造打ち切 り後、7年間保有しています。

### 廃棄方法について

本商品を廃棄する時は、地方自治体の条例に従って処理してください。詳しくは、 各地方自治体にお問い合わせください。

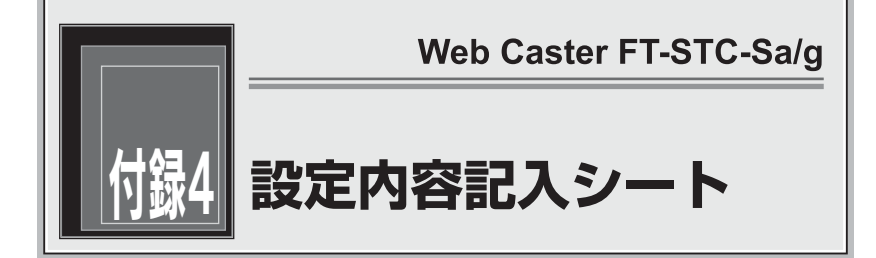

#### 全般

| 設定名 |       |  |
|-----|-------|--|
|     | SSID1 |  |
|     | SSID2 |  |
|     | SSID3 |  |

※SSIDはASCII文字(半角英数記号)1文字以上、32文字以内で設定してください。 ※通常はSSID1に設定してください。SSID2、SSID3の設定をする必要は特にありません。

#### 暗号化設定/暗号化方式の設定

| 使用する暗号化方式 |                   | パスワード(ASCII文字(半角英数記号)8文字以上、63文字以内) |
|-----------|-------------------|------------------------------------|
|           | WPA-PSK(TKIP、AES) |                                    |

| 使用する暗号化方式 |     | 使用するWEPキー |        | キー入力方式               | パスワード |
|-----------|-----|-----------|--------|----------------------|-------|
|           |     |           |        | 16進数*,ASCII文字        |       |
|           | WEP |           | WEP+-1 | 64bit*,128bit,152bit |       |
|           |     |           | WEP+-2 | 64bit*,128bit,152bit |       |
|           |     |           | WEP+-3 | 64bit*,128bit,152bit |       |
|           |     |           | WEP+-4 | 64bit*,128bit,152bit |       |

\*は初期設定値を示します。

| 使用する暗号化方式 |       |   |
|-----------|-------|---|
|           | 使用しない | * |

#### 詳細設定

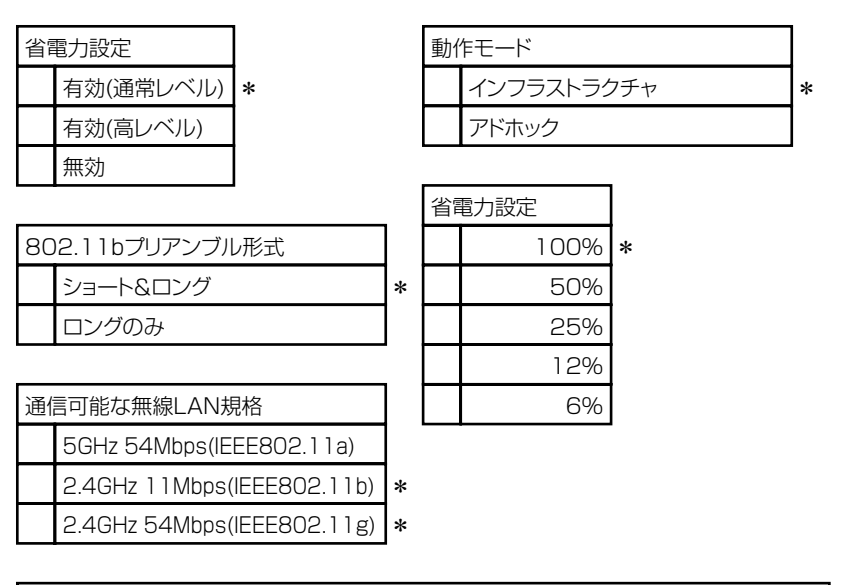

| アドホックモード使用時の無線LAN設定                       |  |  |
|-------------------------------------------|--|--|
| 使用チャネル 自動 *,1,2,3,4,5,6,7,8,9,10,11,12,13 |  |  |

\*は初期設定値を示します。

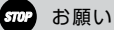

アドホックモードでご使用の場合は、SSID1と、使用チャネルの設定を行ってください。 使用する暗号化方式は、WEPのみ対応しています。

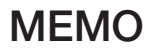

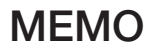

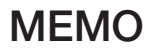

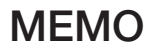

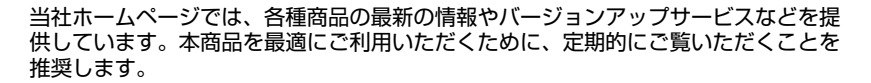

当社ホームページ: http://www.ntt-west.co.jp/kiki/

にご相談ください。(受付時間/平日(月~金) 9:00~17:00)

使い方等でご不明の点がございましたら、NTT通信機器お取扱相談センタへお気軽

■NTT西日本エリア(富山県・岐阜県・愛知県・静岡県以西の各府県)でご利用の تت 0120-109217 109217

受付時間:年末年始(12月29日~1月3日)を除く毎日9:00~21:00 電話番号をお間違えにならないように、ご注意願います。

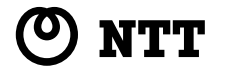

お客様